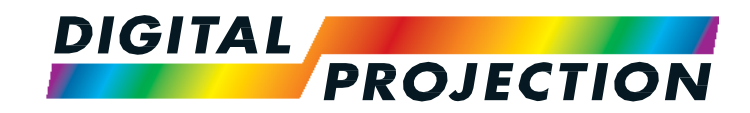

# **HIGHlite Laser II 3D Series**

High Brightness Digital Video Projector

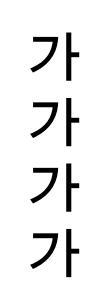

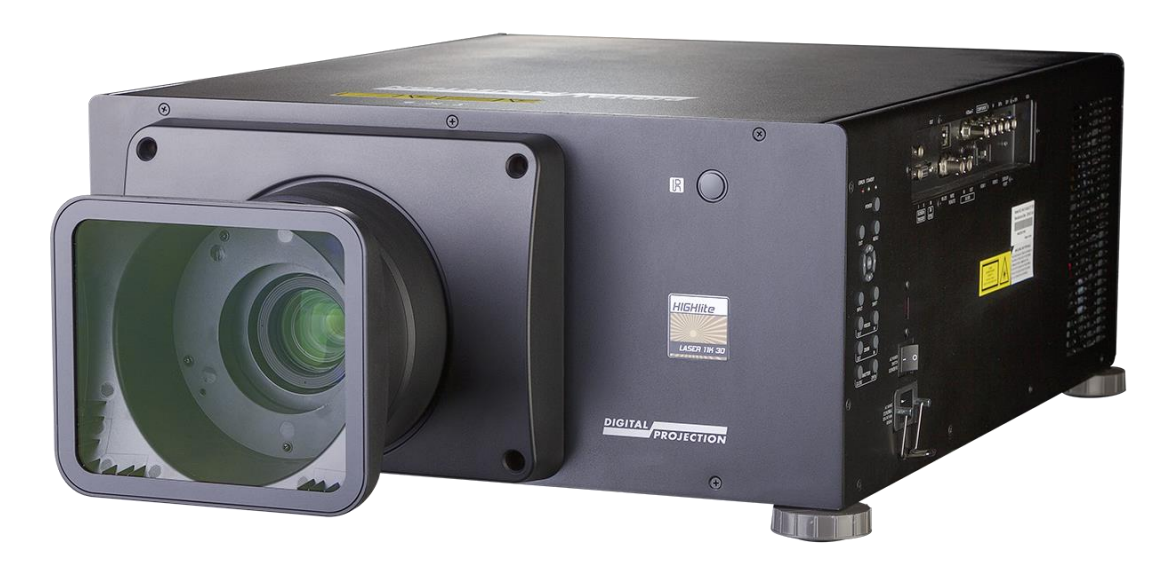

# 사용자 메뉴얼 Notes 프로젝터의 수명과 안전한 사용을 위하여 이 사용 설명서의 지시 사항을 따르십시오. 설명서에 사용된 기호 설명서에 표기된 기호의 의미는 다음과 같습니다. WARNING : 이 기호는 신체적인 피해 또는 물질적인 손상 위험이 있음을 나타냅니다 ELECTRICAL WARNING : 이 기호는 감전의 위험이 있음을 나타냅니다. LASER WARNING : 이 기호는 레이저 방사선이 눈에 노출되었을 시 발생할 수 있는 잠재적인 위험을 나타냅니다. ₩ NOTE: 중요한 정보를 나타낼 시. 해당 기호를 사용합니다. 제품 개발 디지털 프로젝션은 지속적으로 제품 개선을 위해 노력하므로, 별도의 공지 없이 사양, 디자인 그리고 기능의 추가가 발생할 수 있습니다. 법적 고지

Copyright © 2016 Digital Projection Ltd. All rights reserved.

# Laser 정보

#### RISK GROUP 2

CAUTION Possibly hazardous optical radiation emitted from this product. Do not stare at operating lamp. May be harmful to the eyes. **ATTENTION** Ce produit peut émettre des rayonnements optiques dangereux. Ne pas fixer la lampe en fonctionnement. Peut être nocif pour les yeux.

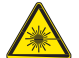

주의 – 본 자료에 명시되지 않은 방법으로 제품을 사용할 시, 유해한 방사선에 노출될 수 있습니다.

# 디지털 프로젝션 제품을 구입해 주셔서 감사합니다.

제품 주요 사항

- 대부분의 3D 포맷을 지원
- HDBaseT®로 고화질 영상을100M 거리에서 전송 가능.
- 루프 스루 기능을 탑재한 3G-SDI
- 엣지 블렌딩
- 코너스톤, 수평수직 키스톤, 핀쿠션과 배럴, 이미지 로테이션 지원
- LAN , RS232를 통한 제어
- 자동 렌즈 마운트

시리얼 번호는 제품의 옆면에 명시되어 있습니다.

Notes

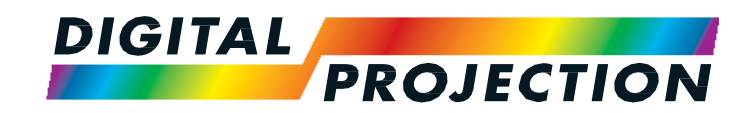

# **HIGHlite Laser II 3D Series**

High Brightness Digital Video Projector

가

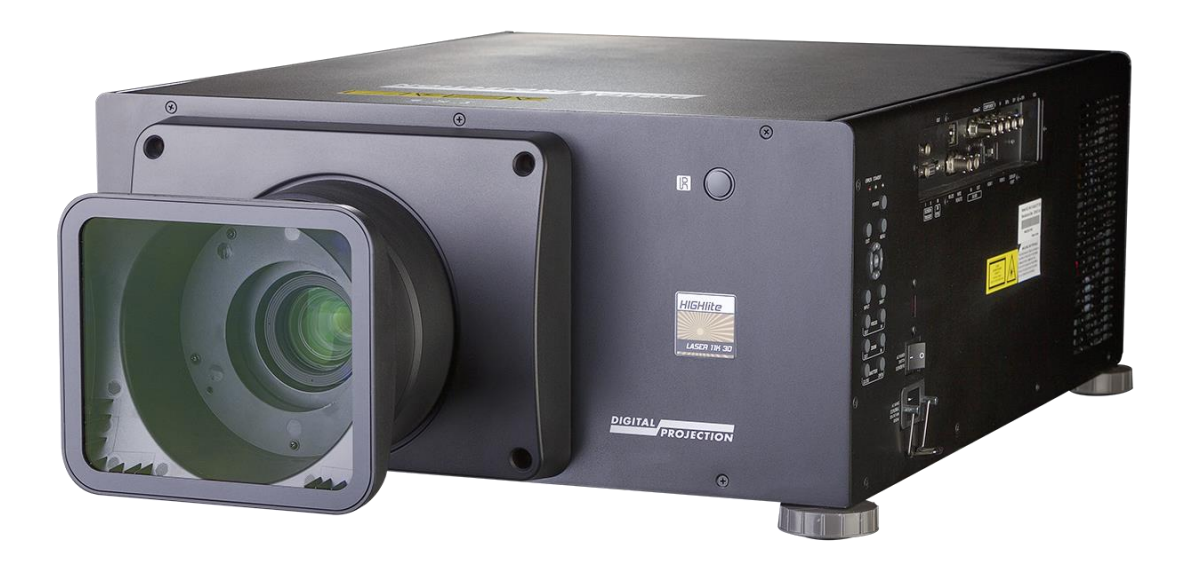

| 설치 및 빠른 설치 가이드                        | page                 |
|---------------------------------------|----------------------|
| 프로젝터 구성품                              | 7                    |
| 전원 연결하기<br>전력 선택                      | 8<br>8               |
| 제품 알아보기<br>전면 및 후면                    | 9<br>9               |
| 컨트롤 패널                                | 10                   |
| 리모컨<br>적외선 수신                         | 11<br>14             |
| 스크린과 프로젝터 포지셔닝<br>롤 앤 피치              | 15<br>16             |
| 렌즈 교체하기<br>렌즈 후드<br>새 렌즈 삽입<br>렌즈 제거  | 17<br>17<br>18<br>19 |
| 필터 교체하기                               | 20                   |
| 프로젝터 작동하기                             | 21                   |
| 프로젝터 on                               | 21                   |
| 프로젝터 off                              | 21                   |
| 입력 신호 선택                              | 22                   |
| 데스트 패턴 선택<br>레ㅈ ㅈ저                    | 22                   |
| ····································· | 23                   |

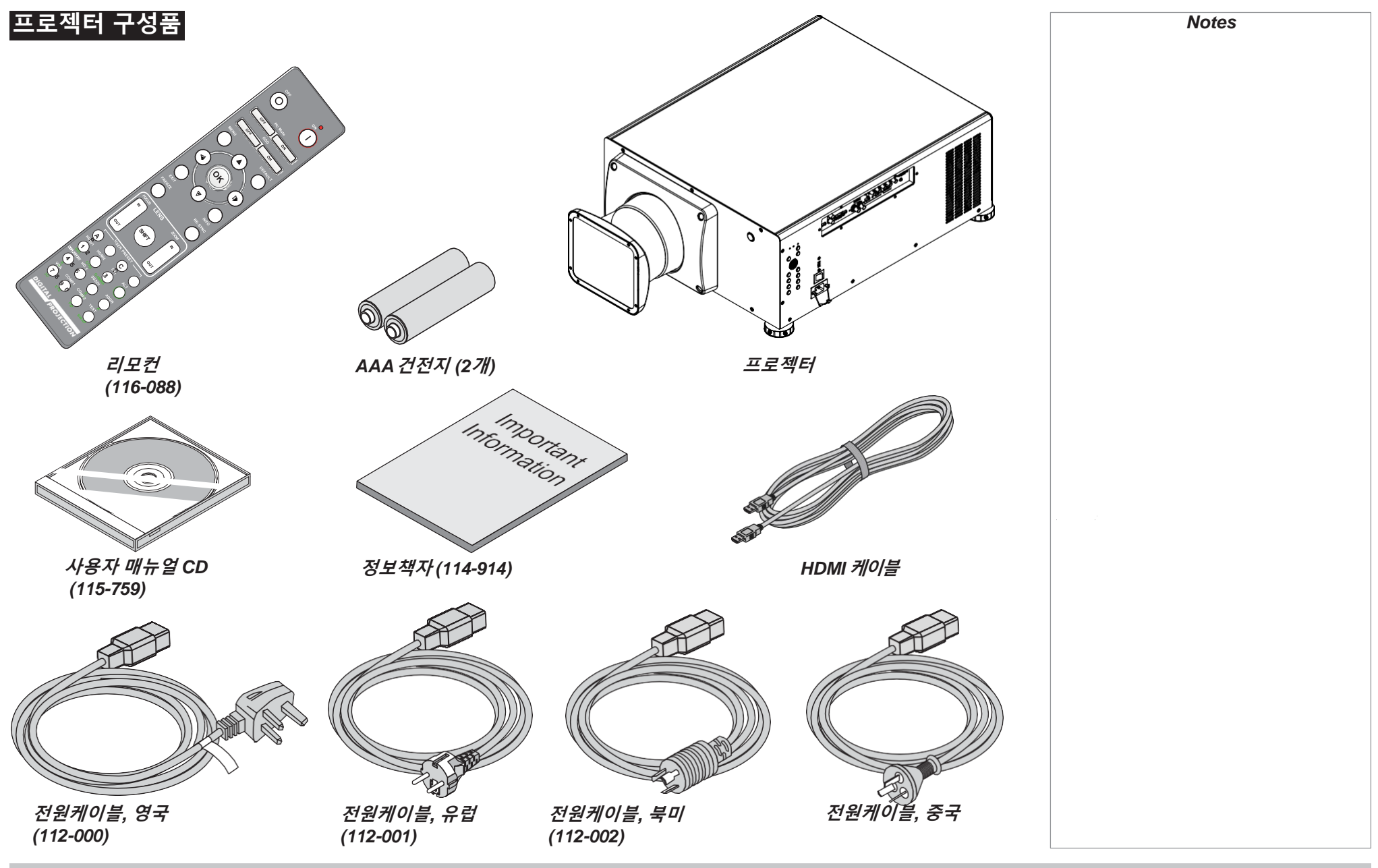

Installation and Quick-Start Guide

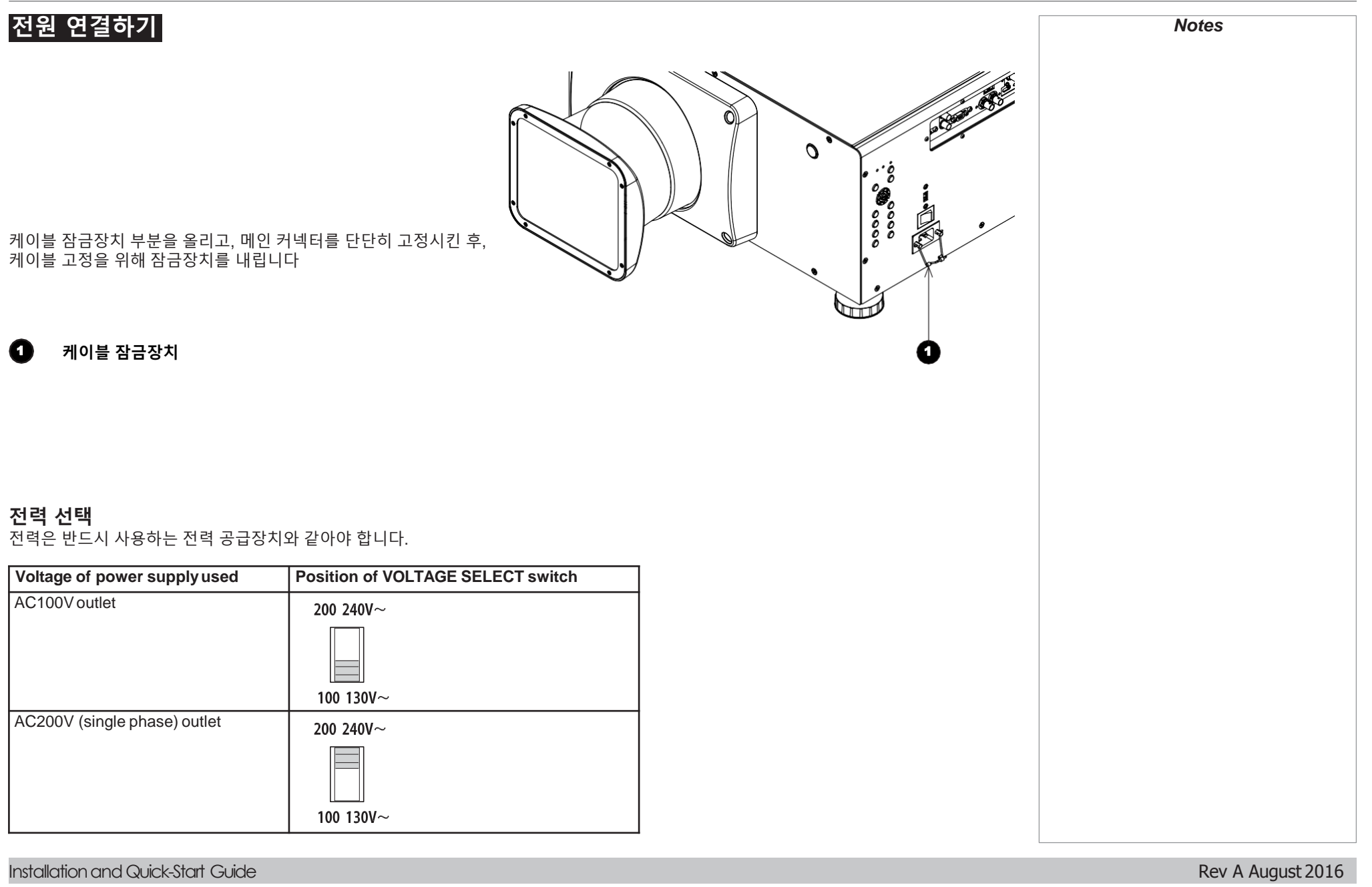

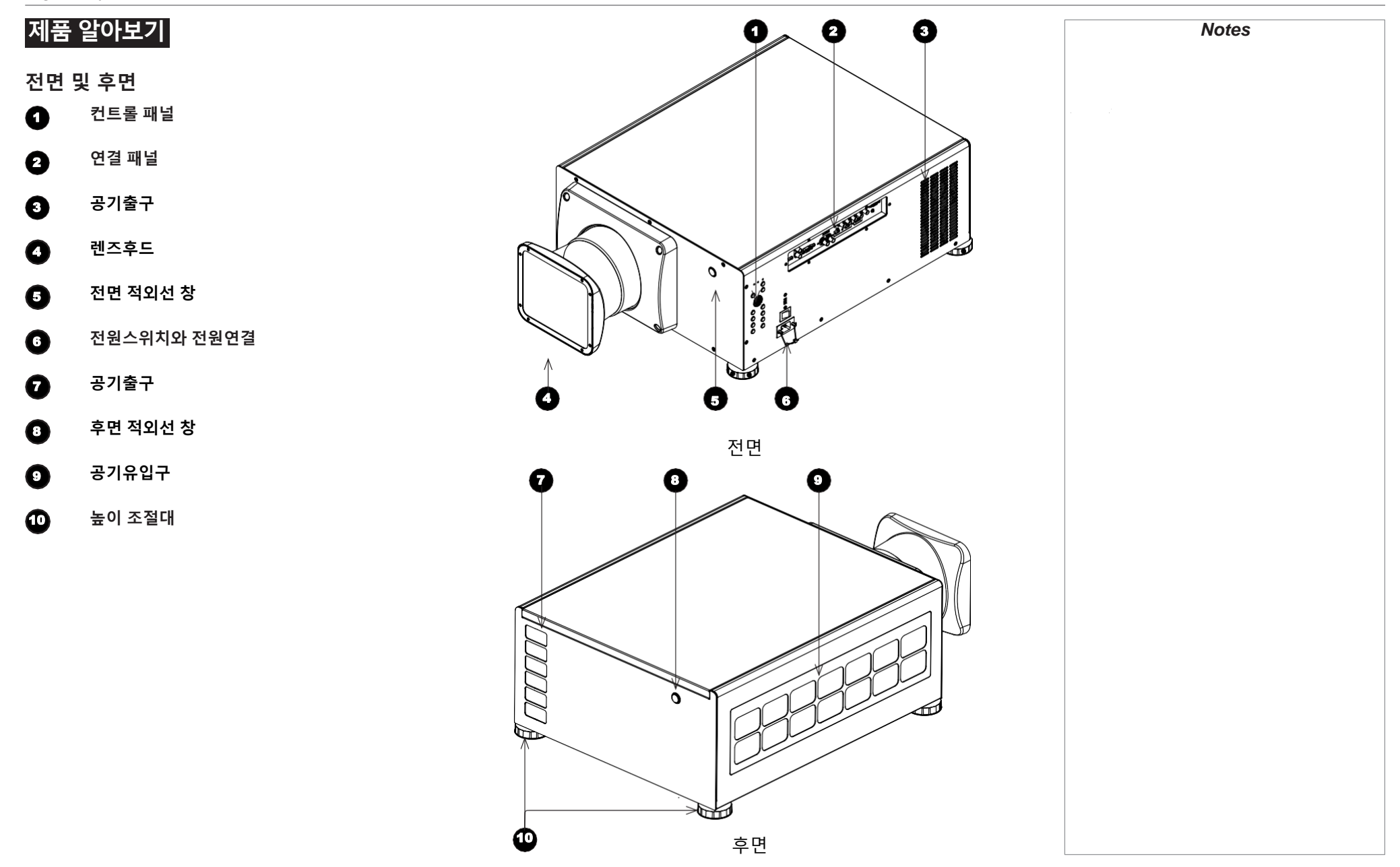

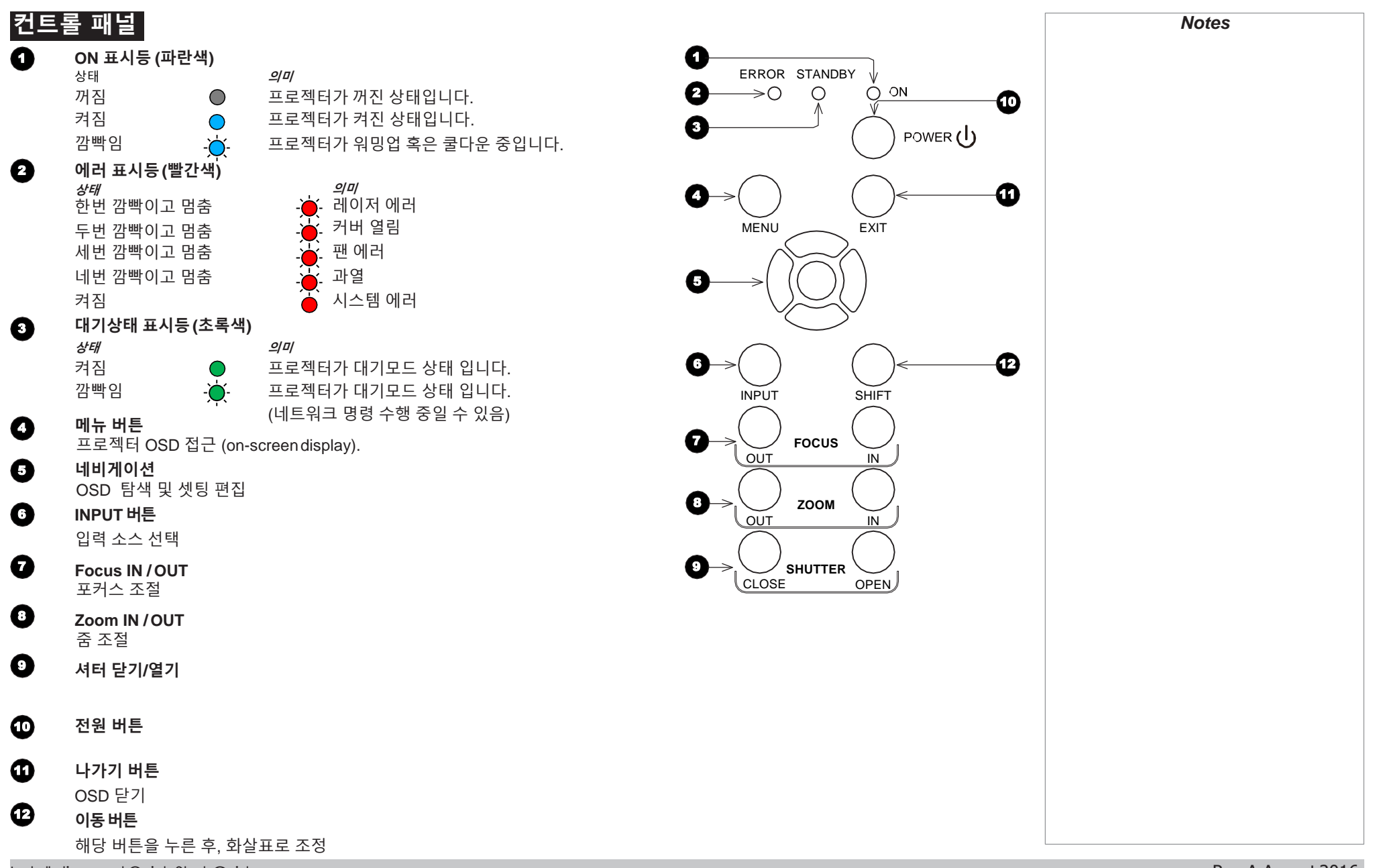

Installation and Quick-Start Guide

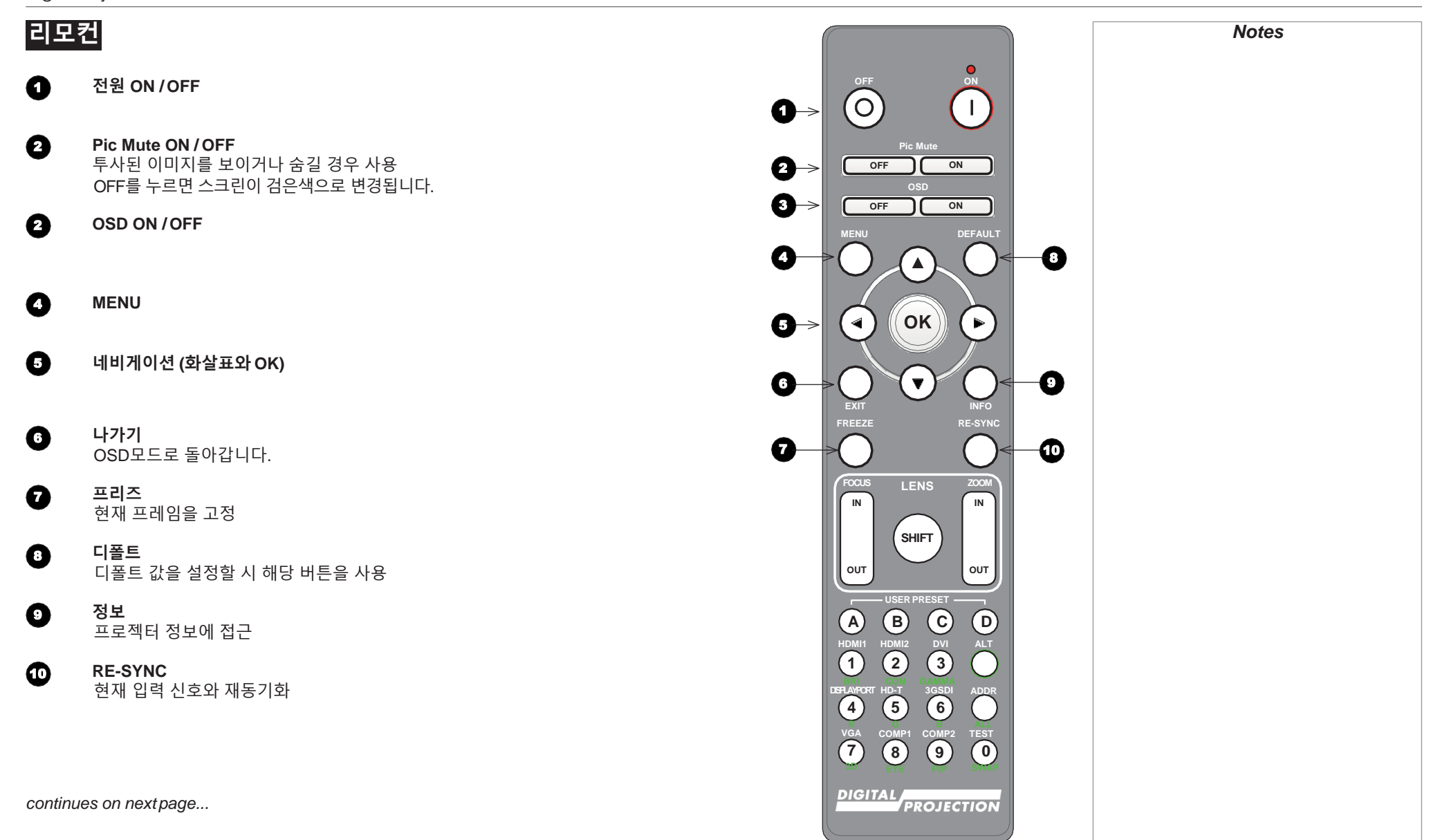

Installation and Quick-Start Guide

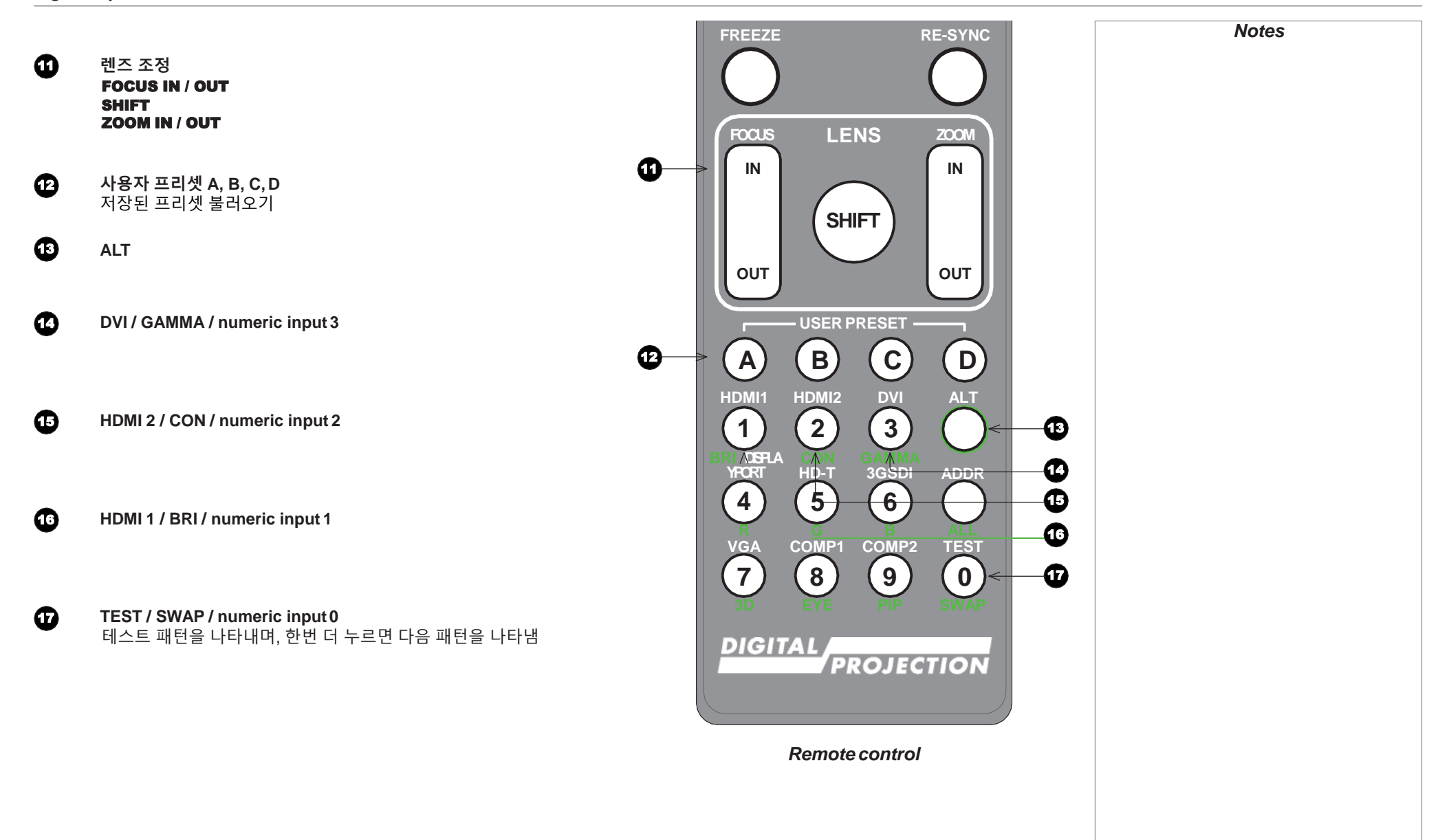

Rev A August 2016 page 12

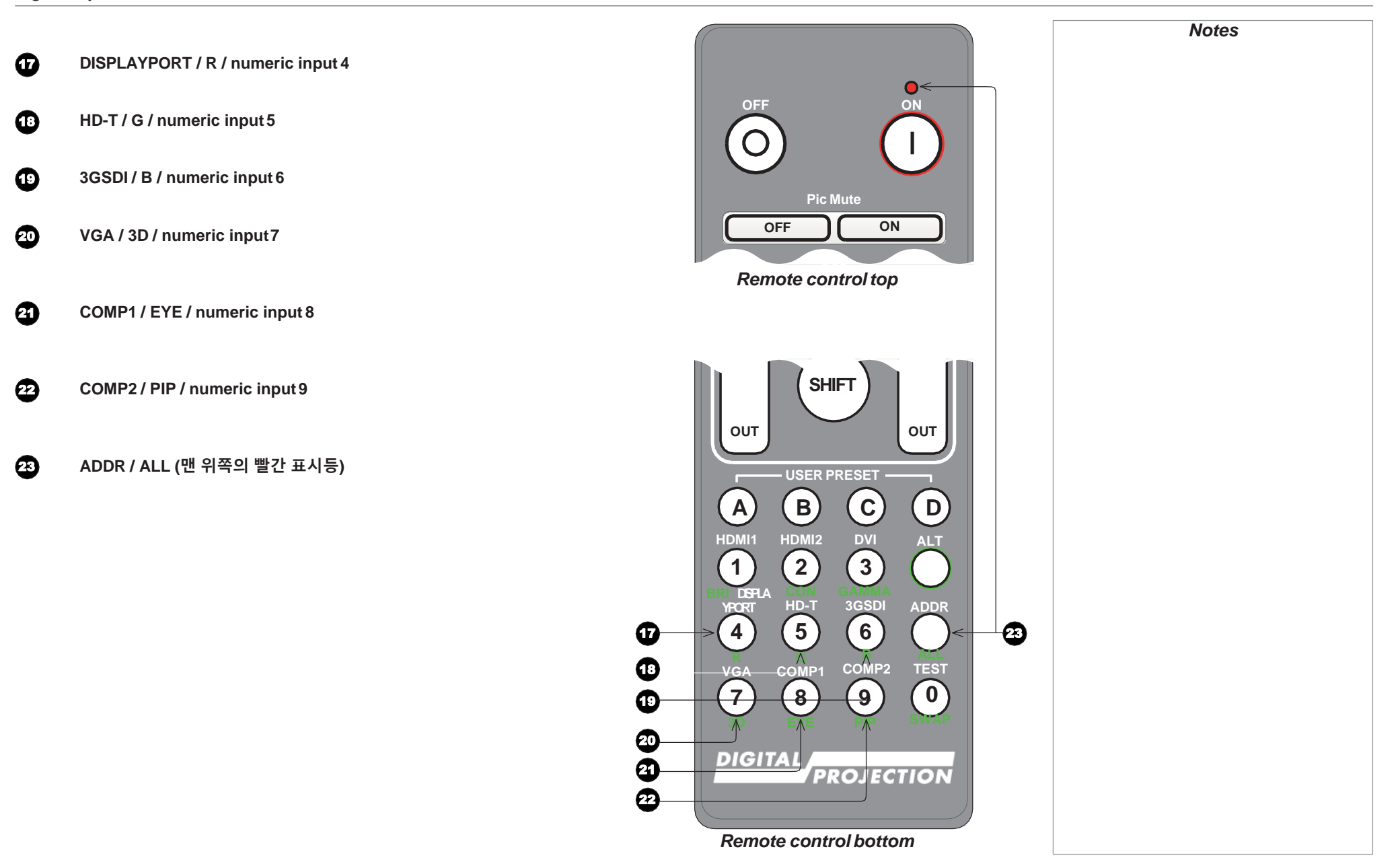

# 적외선 수신

프로젝터의 전면 및 후면에 적외선 센서를 보유하고 있습니다. 수용 각도는 40°임으로, 리모컨을 통해 프로젝터를 제어할 시.해당각도 이내에서 사용하여야 합니다.

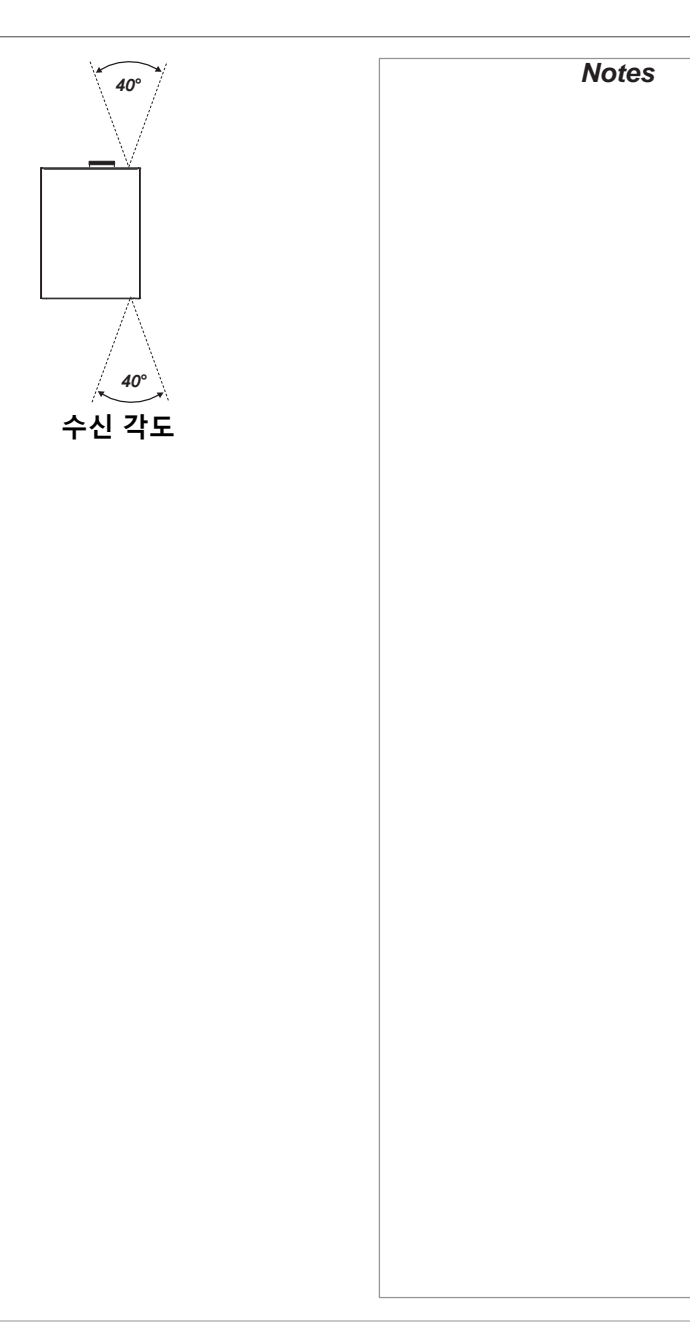

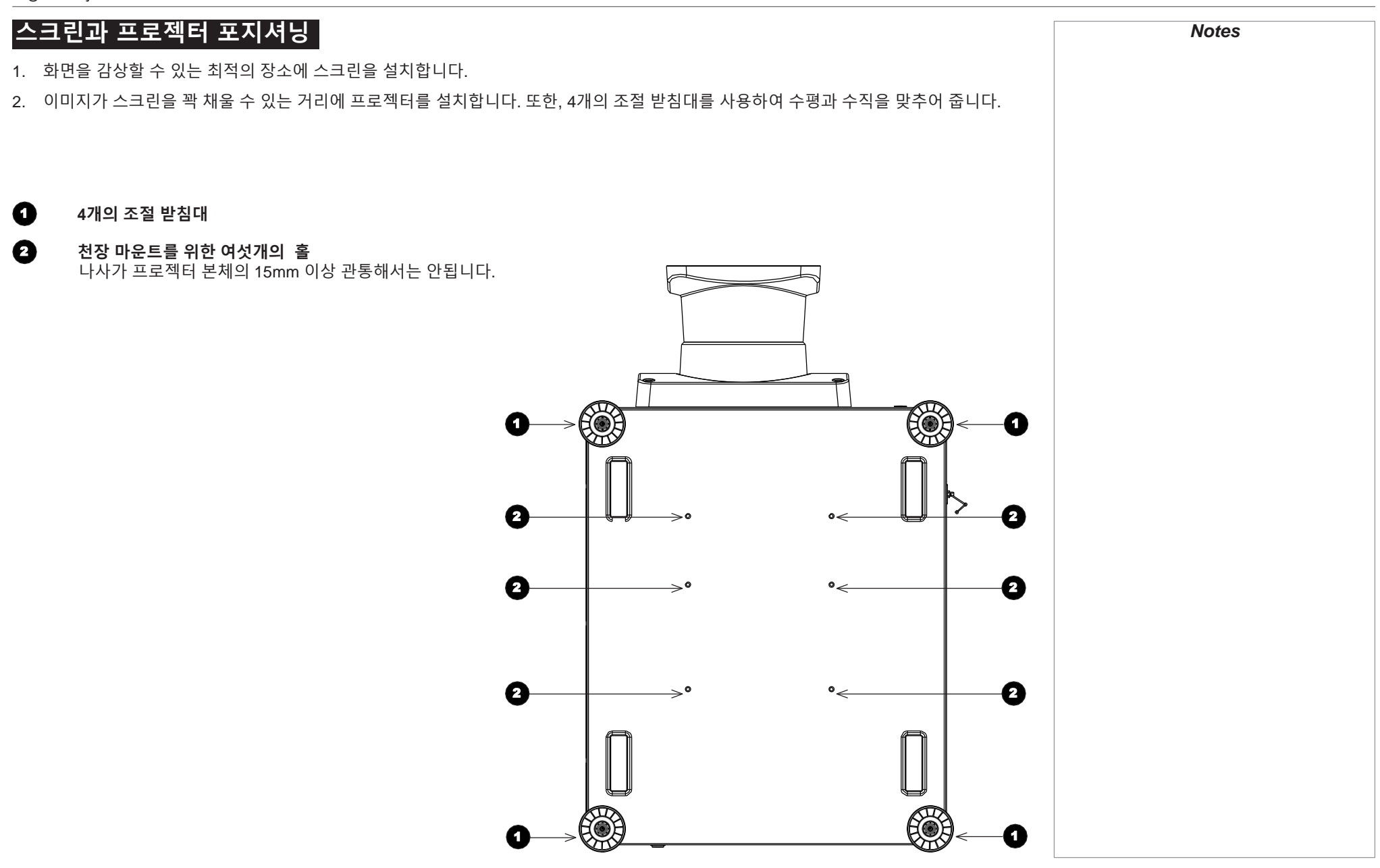

# 롤 앤 피치

프로젝터는 다양한 포지션에서 작동 가능합니다. 아래의 그림과 같이, 권장하지 않는 포지션과 권장 포지션을 참고하십시오.

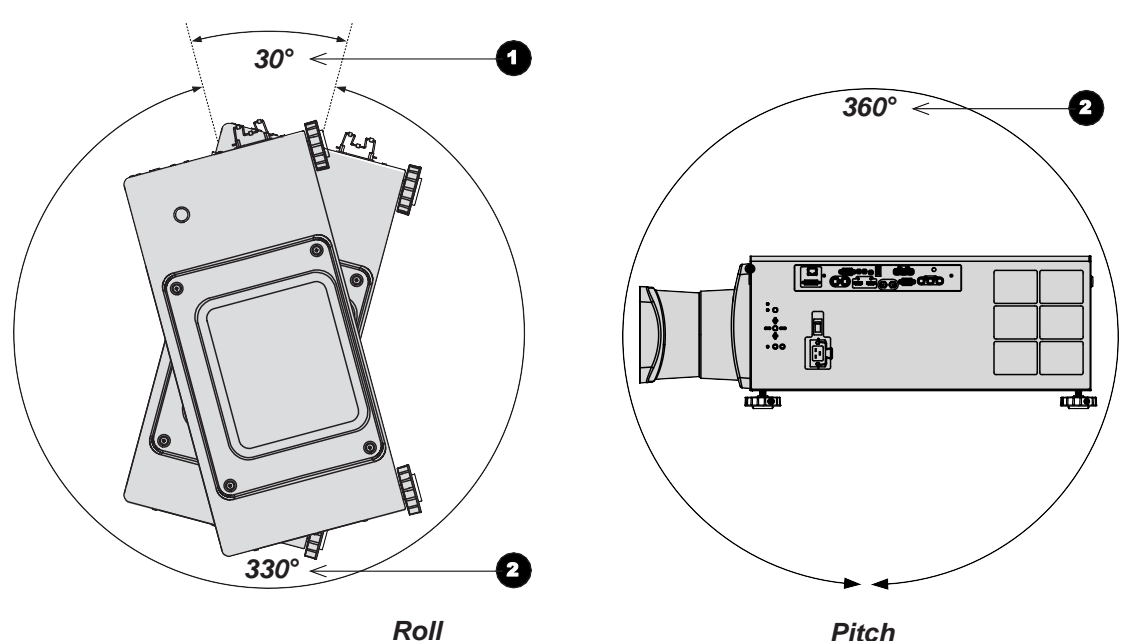

Pitch

권장하지 않는 포지션 : 입력부분이 위로 올라가는 경우

권장 포지션

0

0

# 렌즈 교체하기

# 렌즈 후드

두가지 타입의 렌즈후드가 있습니다. (short / long) 숏렌즈 후드의 경우 아래의 렌즈와 호환됩니다:

| 투사 비율                     | 부품 번호   |
|---------------------------|---------|
| 0.77 : 1 fixed lens       | 110-808 |
| 1.16 : 1 fixed lens       | 110-809 |
| 1.45 - 1.74 : 1 zoom lens | 110-803 |
| 1.74 - 2.17 : 1 zoom lens | 112-878 |
| 2.17 - 2.90 : 1 zoom lens | 113-852 |
| 2.90 - 4.34 : 1 zoom lens | 110-806 |

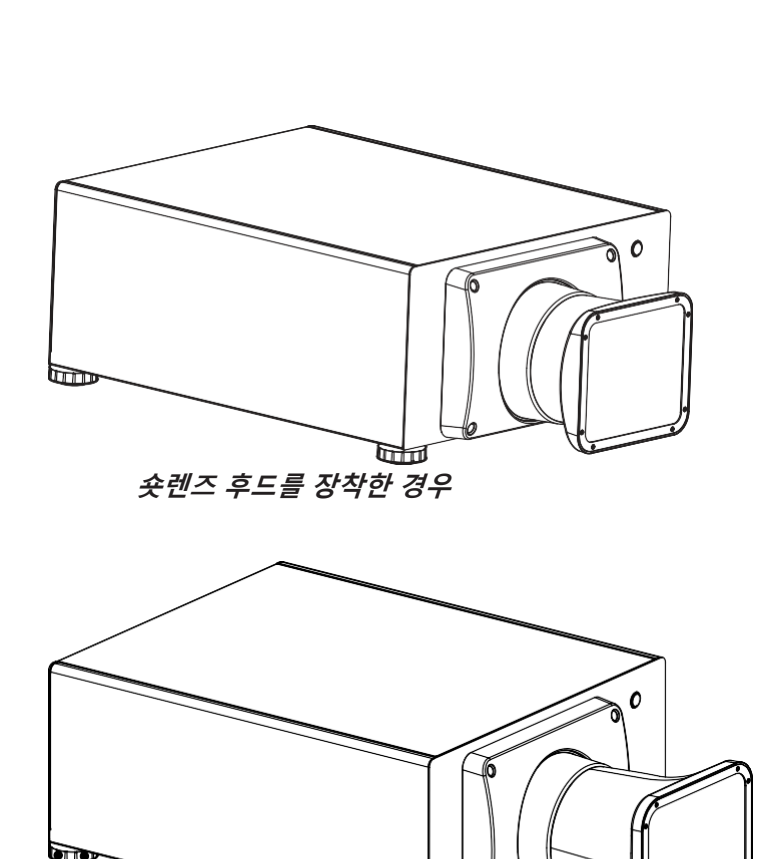

*통렌즈 후드를 장착한 경우* 

롱렌즈 후드의 경우 아래의 렌즈와 호환됩니다:

| 투사 비율                     | 부품 번호   |
|---------------------------|---------|
| 4.34 - 6.76 : 1 zoom lens | 110-807 |

Installation and Quick-Start Guide

Rev A August 2016

# 새 렌즈 삽입

1. 렌즈 구멍에 렌즈를 삽입 하고, 렌즈 구멍의 오른쪽 소켓과 줌 드라이브 기계 장치 플러그에 잘 맞춰 졌는지 확인합니다

2. 렌즈를 클릭소리가 날 때까지 시계방향으로 돌려줍니다.

3. 프로젝터의 전면에 렌즈후드를 장착하고 나사로 고정합니다.

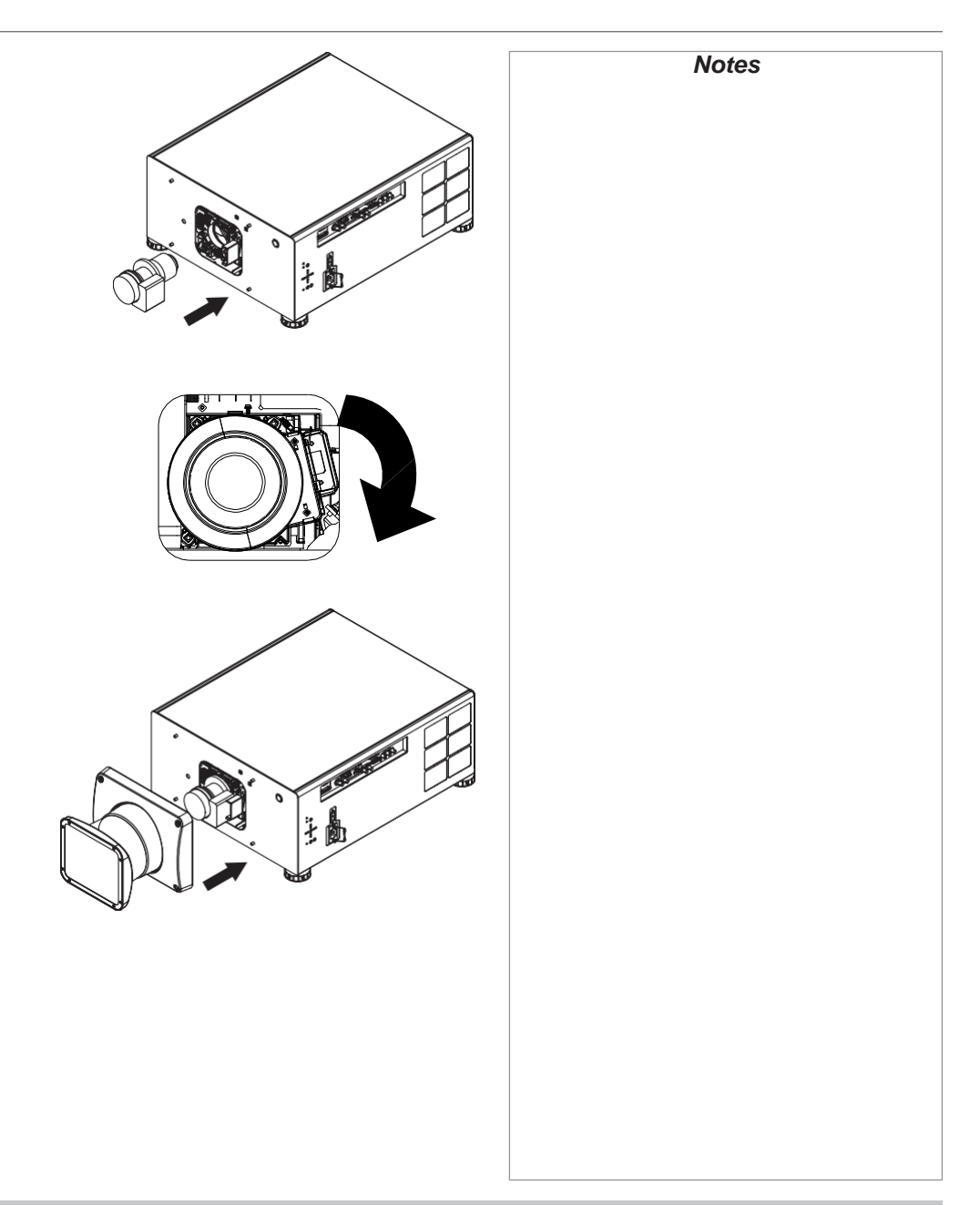

Installation and Quick-Start Guide

# 렌즈 제거

1. 프로젝터 전면의 렌즈 후드를 고정하고 있는 4개의 나사를 풀어줍니다.

2. 렌즈 홀더 탭을 아래방향으로 누릅니다.

3. 시계반대 방향으로 렌즈를 돌려줍니다.

4. 구멍에서 렌즈를 앞쪽으로 당겨 렌즈를 제거합니다.

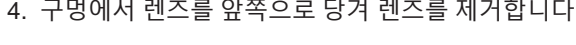

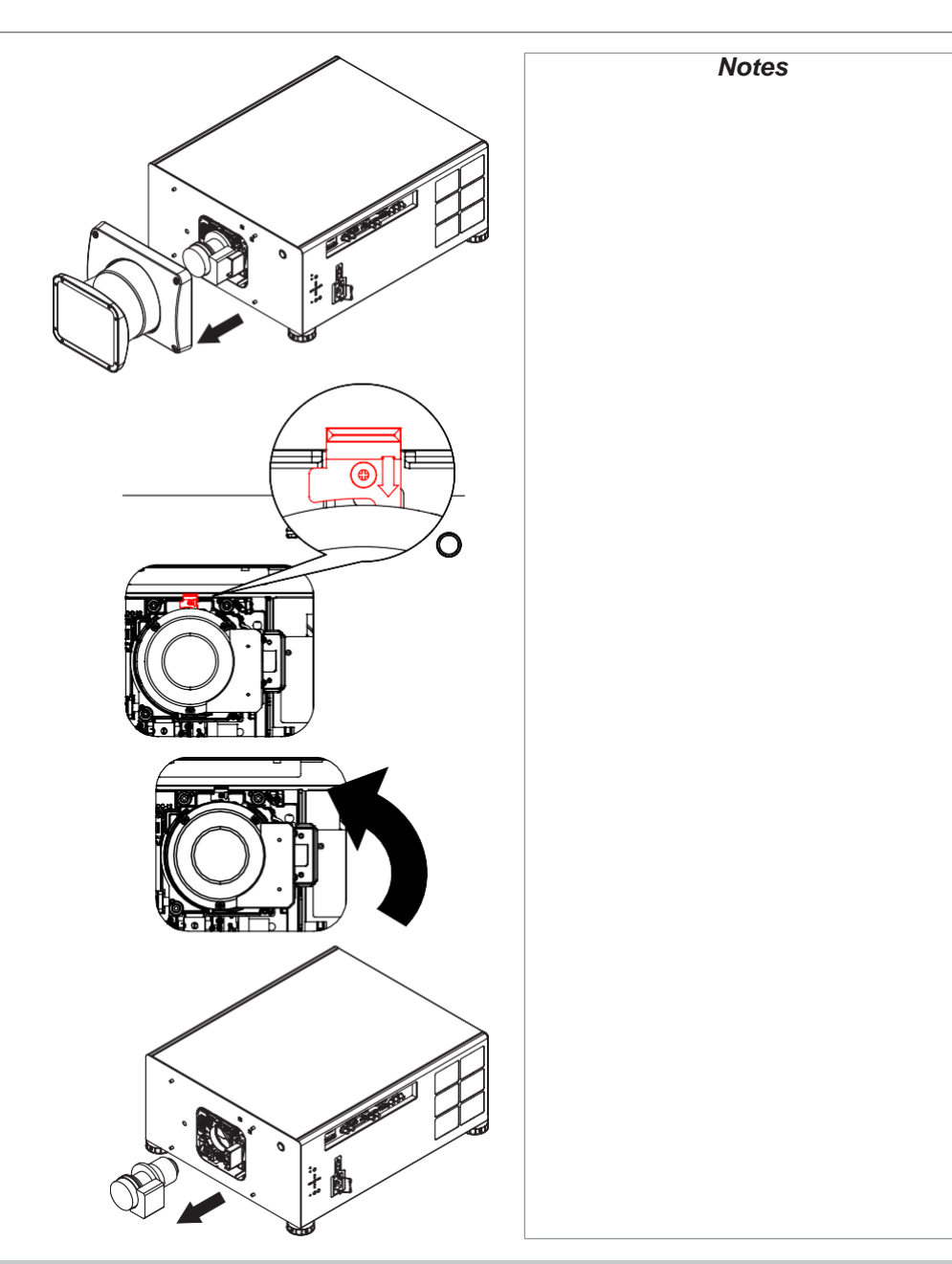

Installation and Quick-Start Guide

# 필터 교체하기

1. 렌즈 커버를 지탱하고 있는 2개의 나사를 풀어줍니다.

- 2. 필터 커버를 제거합니다.
- 3. 오래된 필터를 빼냅니다.
- 4. 새필터를 슬롯에 끼워줍니다. 공기 흐름 방향을 반드시 확인하십시오.
- 5. 필터 커버를 장착하고 다시 나사를 조여줍니다.

0 30 61

Rev A August 2016

# 프로젝터 사용하기

Notes

# 프로젝터 on

- 렌즈가 삽입되었는지 확인한 후, 전원 케이블을 전원 공급처와 프로젝터에 연결 하십시오. 전원 커넥터 옆의 전원 스위치를 켜십시오.
- 2. 전원 표시등의 빨간색 신호는 프로젝터가 대기모드에 있음을 알리는 표시입니다. 아래의 버튼 중 하나를 누르십시오:
  - 리모컨의 ON버튼
  - 프로젝터 컨트롤 패널의 **POWER버튼**

팬이 작동을 시작하고, 전원 표시등이 초록색으로 깜빡입니다. 깜빡임이 멈추고 밝은 초록색을 나타내면, 프로젝터가 작동되는 중입니다

# 프로젝터 off

- 리모컨의 OFF버튼 혹은 프로젝터 컨트롤 패널의 POWER 버튼을 누르십시오.
   전원 표시등이 황색으로 깜빡이고, 쿨링팬이 작동됩니다. 표시등의 색깔이 빨간색으로 나타나면, 프로젝터가 대기모드에 있음을 알리는 표시입니다.
- 2. 만약 프로젝터를 완전히 off 하고 싶을 경우, 전원 커넥터 옆의 전원 스위치 off를 누른 후, 전원 케이블을 제거합니다.

# 입력신호 선택

- 1. 하나 혹은 여러가지 이미지 소스들을 선택합니다.
- 2. 디스플레이를 원하는 input을 선택합니다 :
  - 리모컨의 input버튼 중 하나를 누르십시오.
  - MENU버튼을 눌러 OSD를 열고,. 주메뉴에서 Input을 선택한 후,

UP/ DOWN 버튼으로 원하는 입력 신호를 검색하고 ENTER/OK 버튼을 눌러 선택하십시오.

# 테스트 패턴 선택

#### - 리모컨의 **TEST 버튼을 누르십시오.**

- MENU버튼을 눌러 OSD를 열고,. 주메뉴에서 테스트 패턴을 선택한 후, LEFT/RIGHT 버튼으로 원하는 입력 신호를 검색하고 ENTER/OK 버튼을 눌러 선택하십시오.

#### 렌즈 조정

렌즈메뉴를 사용하여 렌즈를 조정할 수 있으며, 리모컨의 렌즈 버튼을 누릅니다.

#### 렌즈 메뉴

렌즈메뉴는 렌즈 컨트롤 셋팅과 렌즈 센터 커맨드를 지원합니다.

렌즈컨트롤은 화살표를 사용하여 줌, 포커스, 쉬프트 등의 조정이 가능합니다.

ENTER/SELECT를 눌러 모드를 변경하거나 선택합니다.

#### 리모컨 컨트롤

메뉴를 선택할 필요 없이, 바로 포커스와 쉬프트를 변경할 수 있습니다

- OK : 렌즈 컨트롤에 접속한 후, 중/포커스 적용과 쉬프트 적용
- EXIT: 메뉴에서 나갈 때 사용
- MENU : 메인 이미지로 돌아갈 떄 사용

#### 이미지 조정

오리엔테이션

• 셋업메뉴에서 선택 가능

Front Tabletop, Front Ceiling, Rear Tabletop, Rear Ceiling, Auto-front.

키스톤

• **Geometry**메뉴에서 선택가능

사진

• 감마보정, 밝기, 명암비, 색조, 선명도 조정이 Image메뉴에서 변경적용가능

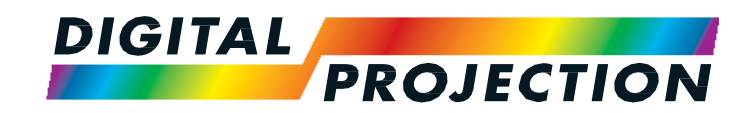

# **HIGHlite Laser II 3D Series**

High Brightness Digital Video Projector

가

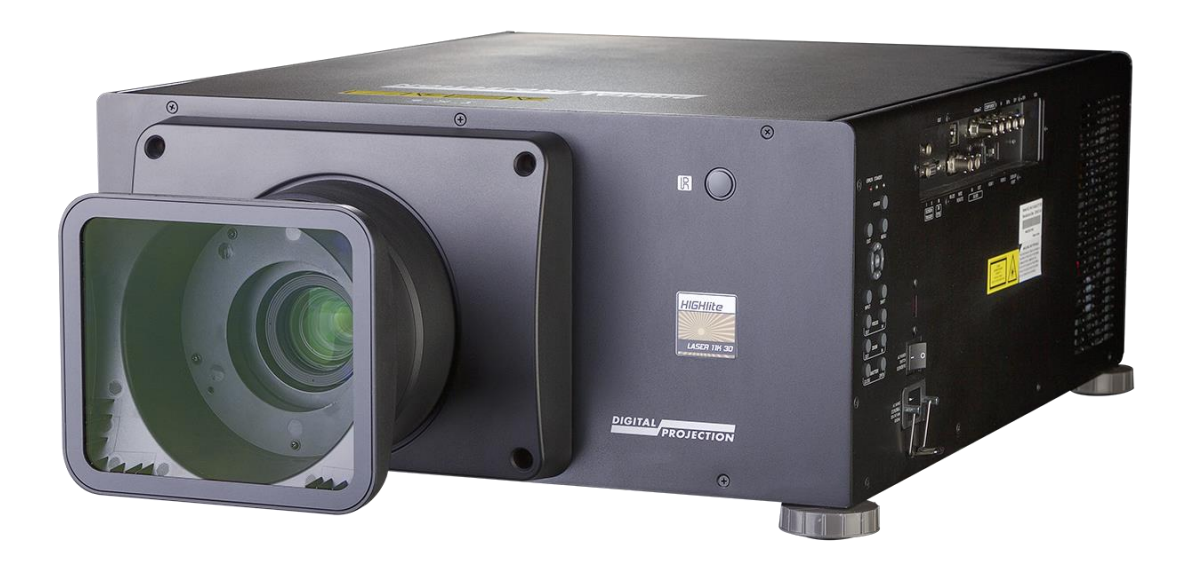

| 연결 가이드               | page |
|----------------------|------|
| 신호 입력                | 26   |
| 디지털 신호 입출력           | 26   |
| 아날로그 신호 입출력          | 27   |
| EDID 입력              | 28   |
| HDMI/DisplayPort 스위쳐 | 28   |
| 3D 커넥션               | 29   |
| 3D Sync              | 30   |
| 3D Sync in           | 30   |
| 3D Sync out          | 30   |
| 컨트롤 커넥션              | 31   |
|                      |      |

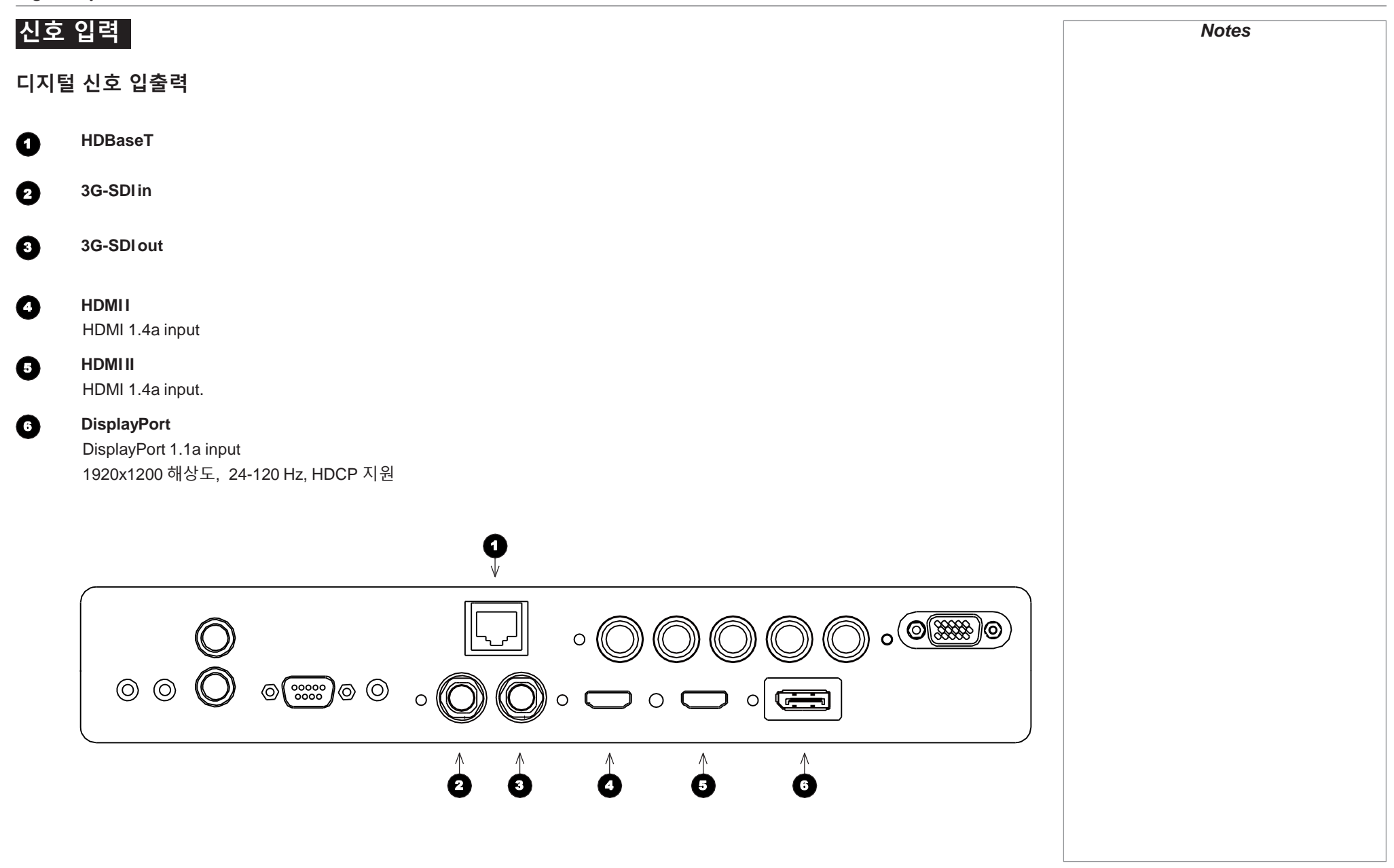

Connection Guide

### 아날로그 신호 입출력

Notes

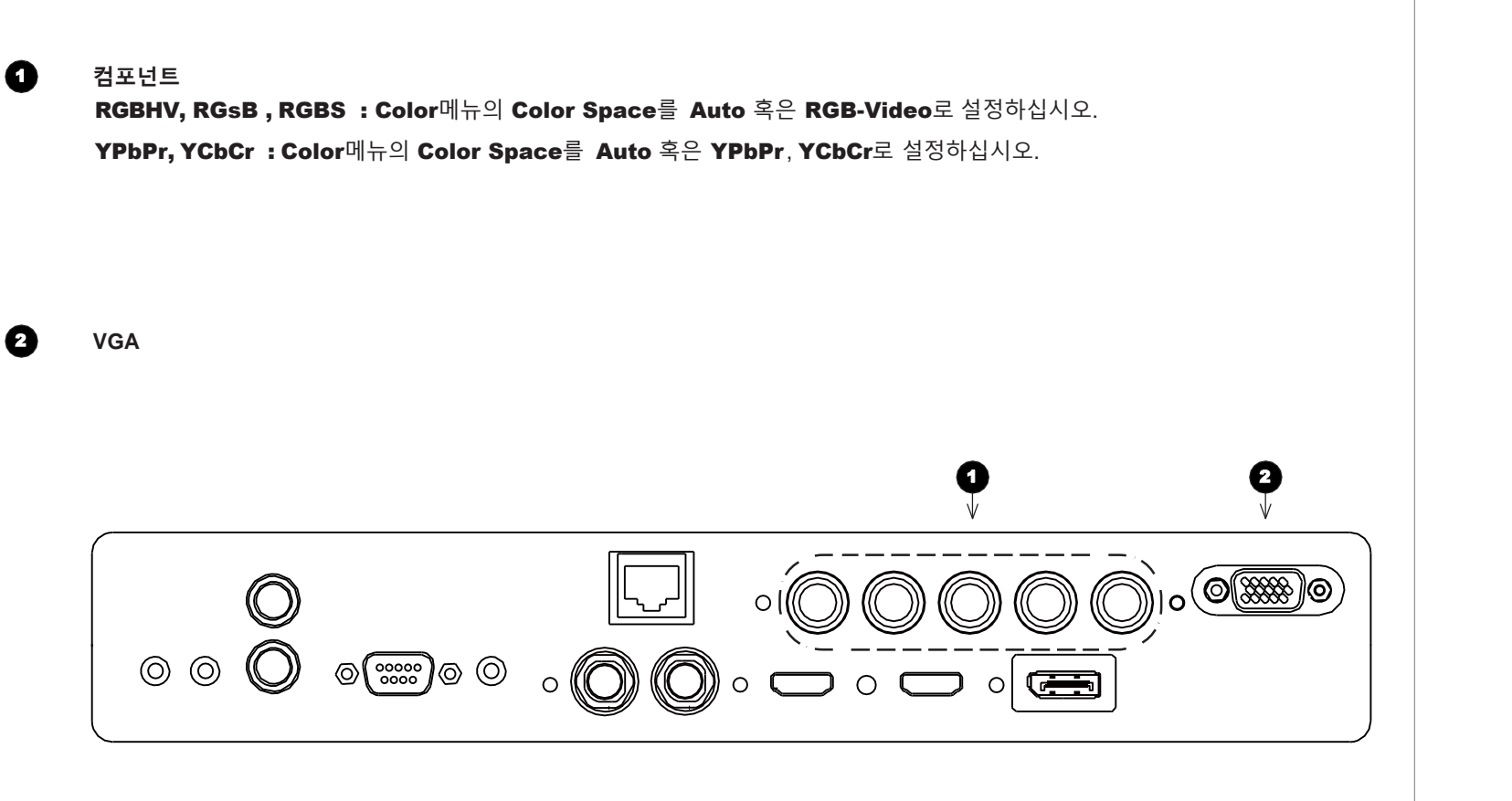

Connection Guide

# EDID 입력

EDID 프로토콜을 따르는 컴퓨터 그래픽 카드나 다른 소스를 사용하고 있다면, 자동적으로 소소가 프로젝터에 맞추어 구성됩니다. 그렇지 않은 경우에는 수동으로 프로젝터의 DMD<sup>™</sup> 해상도 또는 가장 적합한 상태로 재설정 해야합니다.

# HDMI/DisplayPort 스위처

HDMI/DisplayPort 소스 스위처를 프로젝터와 사용하는 경우, 소스 장치가 스위처를 통하여 프로젝터 EDID에 전달되기 때문에 설정이 중요합니다. 만약 해당 과정이 제대로 진행되지 않은 경우에는 프로젝터에 이미지 투사되는 데에 제한이 있을 수 있으므로, 원 소스와의 호환관계를 잘 확인하여 표시할 수 있도록 하며, 이를 설정하는 방법에 대한 정보는 스위처의 설명서를 참조하십시오.

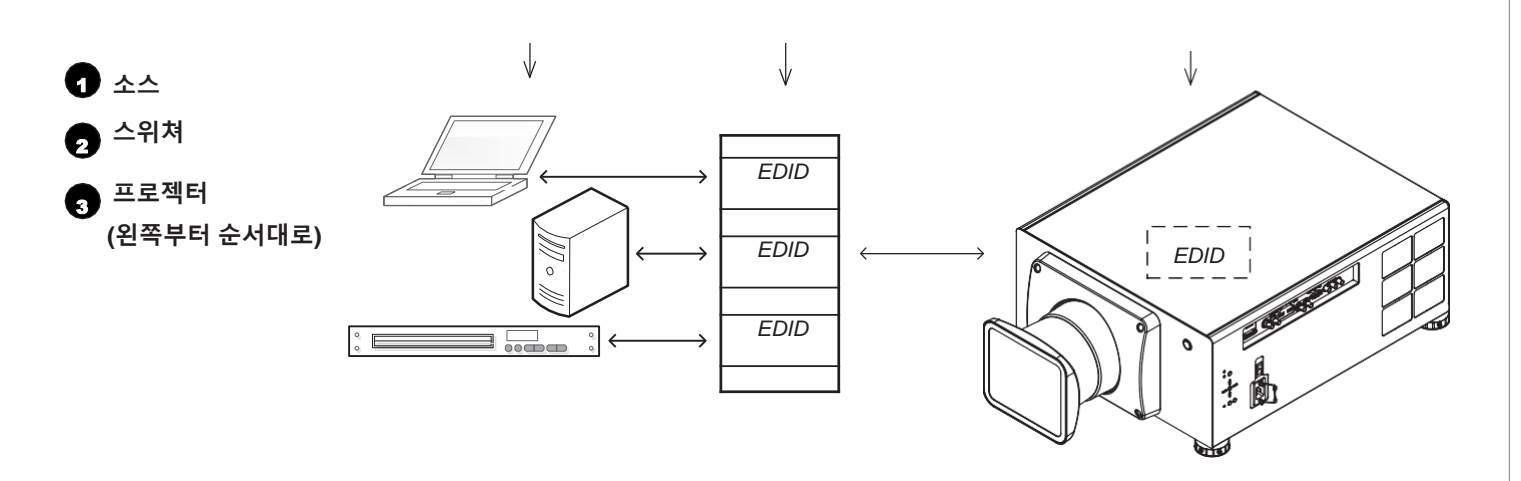

스위처의 EDID는 반드시 프로젝터의 신호와 같아야 합니다.

## 3D 커넥션

3D 소스는 60Hz까지 프레임 더블링, 좌우 인터리빙 지원

- 1. 다음에 명시된 입력 단자 중 하나에 연결하십시오:
  - HDMI1
  - HDMI 2
  - HDBaseT
- 3D Format 으로 설정한 뒤 (3D 메뉴에서) 원하는 소스 형식을 선택하십시오.
   Auto, Side by Side (Half), Top and Bottom (선택 가능)
   Frame Packing 포맷은 프로젝터에서 자동으로 감지하는 형식임

### 프레임 시퀀셜 3D 소스는 120Hz까지 지원

DisplayPort 입력을 선택하십시오.
 프레임시퀀셜 포맷은 프로젝터에서 자동으로 감지하는 형식이며, DisplayPort 입력만을 지원함

#### **Dual Pipe 3D**

- 1. left eye 출력을 HDMI 1 소켓에 연결하고 right eye출력을 HDMI 2소켓에 연결합니다.
- 2. 3D Format 을 Dual-Pipe로 설정하십시오.

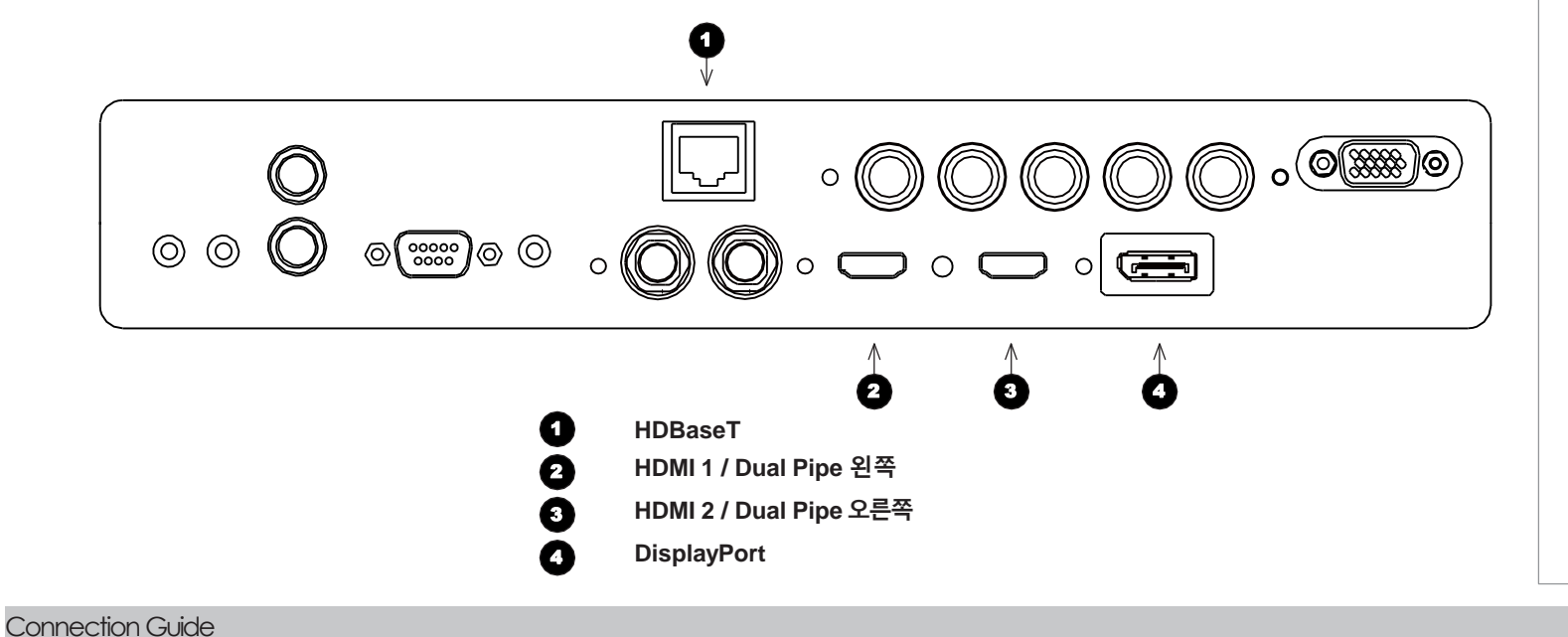

Rev A August 2016

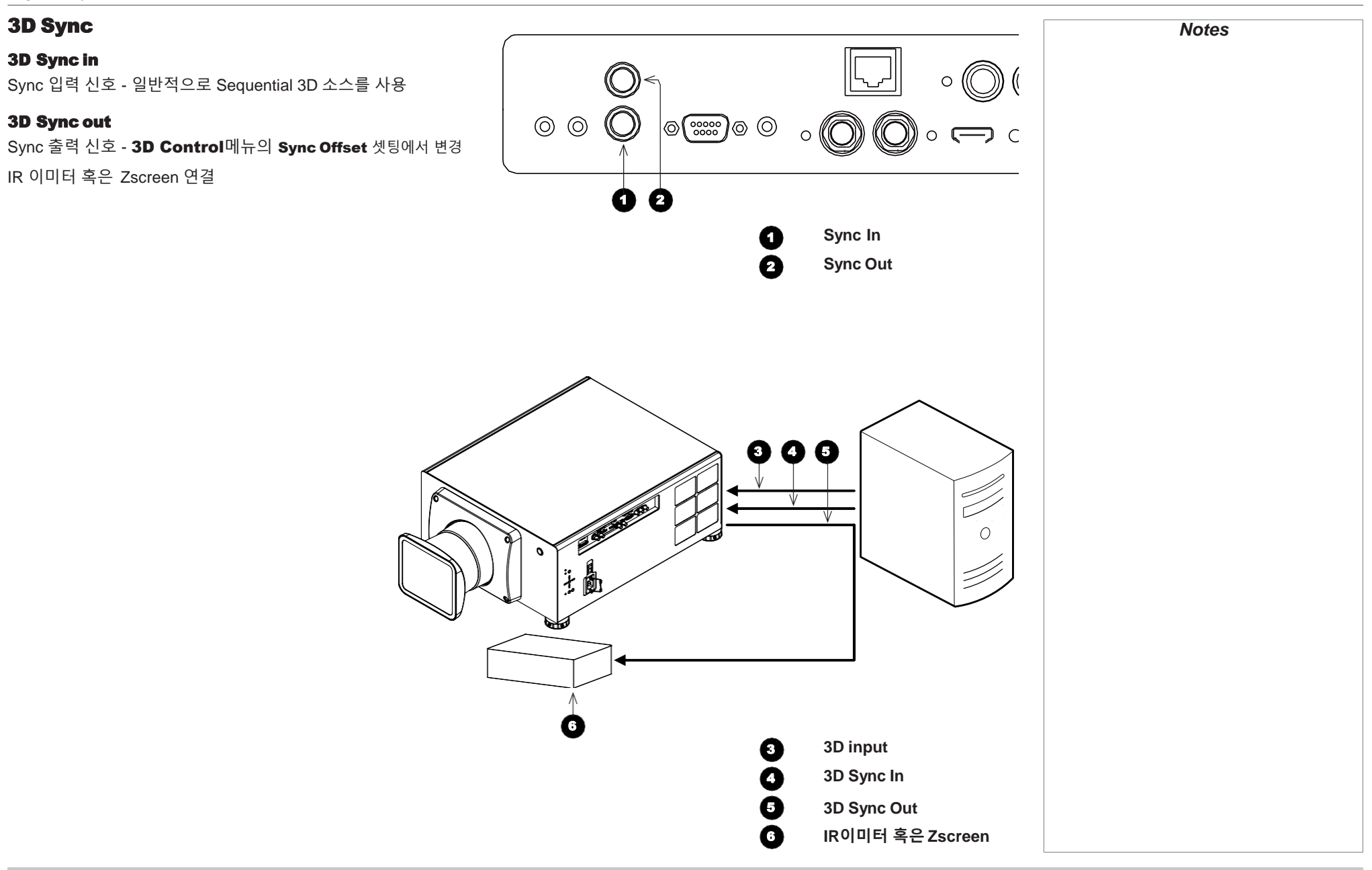

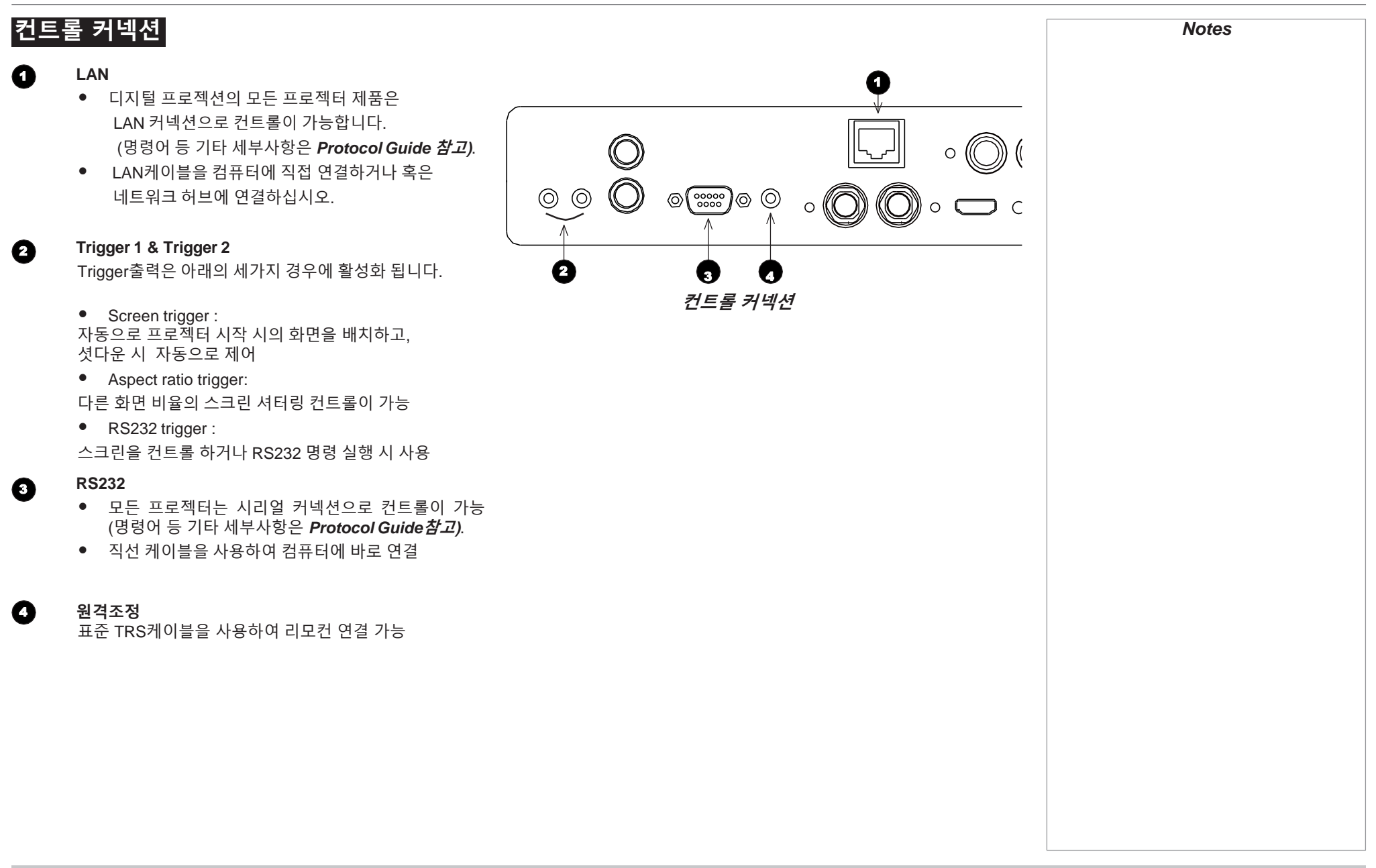

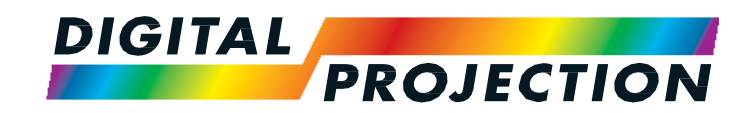

# **HIGHlite Laser II 3D Series**

High Brightness Digital Video Projector

가

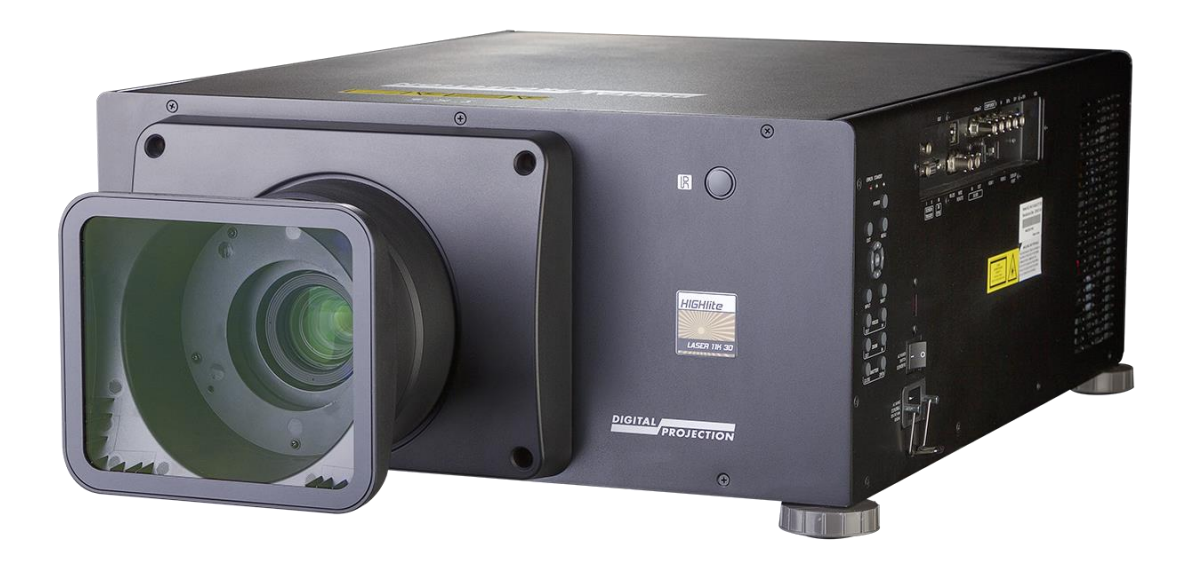

| 사용 가이드     | page |
|------------|------|
| 메뉴 활용하기    | 33   |
| OSD 사용     | 33   |
| 메뉴 사용      | 33   |
| 메뉴/OSD 나가기 | 33   |
| 메뉴 세부사항    | 34   |
| 셋업 메뉴 편집   | 35   |

# 메뉴 활용하기

# OSD 사용

다양한 메뉴는 프로젝터의 컨트롤 패널, 혹은 리모컨을 통하여 사용할 수 있으며 또 다른 활용 방법은 아래와 같습니다.

• MENU 버튼을 누르십시오.

on-screen display (OSD)가 실행되고 사용가능한 메뉴가 표시됩니다.

메뉴 사용

UP▲ 과 DOWN ▼ 화살표 버튼을 사용하여 메뉴를 열어줍니다.

• 컨트롤 패널의 ENTER를 누르거나, 리모컨의 OK를 누르십시오..

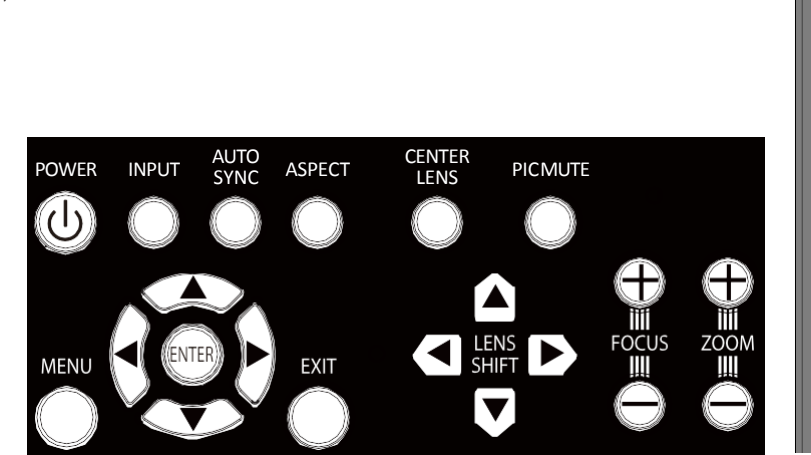

Projector control panel

HDMI1

Main Menu

Input

|    | OFF<br>OPEN<br>CLOSE<br>OSD<br>OFF<br>ON<br>MENU<br>DEFAULT<br>OFF<br>OK<br>OK<br>EXT<br>EXT<br>COK<br>OK<br>OK<br>OK<br>OK<br>OK<br>OK<br>OK<br>OK<br>OK<br>OK<br>OK<br>OK<br>O |  |
|----|----------------------------------------------------------------------------------------------------|--|
| Ma | in Menu                                                                                                    |  |
|    | ¢∆<br>Þ⊳                                                                                                    |  |

₽Þ

메뉴/OSD 나가기 이전 페이지로 돌아가려면, EXIT를 누르십시오.

맨 윗페이지에 있는경우 **EXIT 버튼을 누르면** OSD가 종료됩니다.

| Test Pattern |    | PIP         |  |
|--------------|----|-------------|--|
| Lens         | ₽  | Information |  |
| Image Col    | ₽  |             |  |
| or Geomet    | ₽  |             |  |
| ry Edge Bl   | ₽  |             |  |
| end 3D       | ₽  |             |  |
| Laser S      | ₽  |             |  |
| etup Ne      | ₽  |             |  |
| twork        | ₽  |             |  |
|              | ₽  |             |  |
|              | ₫⁄ |             |  |
|              |    |             |  |

On-screen display (OSD): top level menus

Rev A August 2016

# 메뉴 세부사항

메뉴를 열면 다음의 사항을 확인할 수 있습니다.

- 맨 위에 제목 표시줄은 현재 접속하고 있는 메뉴를 표시합니다.
- 강조된 항목은 현재 선택된 내용을 나타냅니다.
- 사용 불가능한 항목은 회색으로 표시되며, 항목의 표시는 셋팅 조건에 따라 달라질 수 있습니다.

| 010      | r >>                                                                                                    |                                                                                                    |
|----------|----------------------------------------------------------------------------------------------------|----------------------------------------------------------------------------------------------------|
| Color S  | расе                                                                                                    | Auto                                                                                                    |
| Color T  | emperature                                                                                                    | Native                                                                                                    |
| Color G  | amut                                                                                                    | Native                                                                                                    |
| User Ga  | amut                                                                                                    |                                                                                                    |
| Red Lift |                                                                                                    | 100                                                                                                    |
| Green L  | _ift                                                                                                    | 100                                                                                                    |
| Blue Lif | ft R                                                                                                    | 100                                                                                                    |
| ed Gain  | Gr                                                                                                    | 100                                                                                                    |
| een Gai  | n B                                                                                                    | 100                                                                                                    |
| lue Gair | ı                                                                                                    | 100                                                                                                    |
|          |                                                                                                    |                                                                                                    |
| Sel      | lect Item A                                                                                                    | djust [Menu] Return                                                                                                |
|          | Insi                                                                                                    | de a menu                                                                                                    |
|          |                                                                                                    |                                                                                                    |
|          | Me                                                                                                    | nu Name                                                                                                    |
|          |                                                                                                    |                                                                                                    |
|          | Menu Item                                                                                                    | Value                                                                                                    |
|          | Menu Item<br>Highlighted Comm                                                                                           | Value<br>and OK                                                                                                    |
|          | Menu Item<br>Highlighted Comm                                                                                           | Value<br>and OK                                                                                                    |
|          | Menu Item<br>Highlighted Comm                                                                                           | Value<br>and OK                                                                                                    |
|          | Menu Item<br>Highlighted Comm                                                                                           | Value                                                                                                    |
|          | Menu Item<br>Highlighted Comm<br>Highligh                                                                               | Value<br>and OK<br>Inted command                                                                                   |
|          | Menu Item<br>Highlighted Comm<br>Highligh                                                                               | Value<br>and OK                                                                                                    |
|          | Menu Item<br>Highlighted Comm<br>Highligh<br>Com                                                                        | Value<br>and OK<br>Inted command                                                                                   |
|          | Menu Item<br>Highlighted Comm<br><i>Highligh</i><br><i>Com</i><br>WARNING<br>All [Menu] values w                        | Value<br>and OK<br>Inted command<br>mand Name                                                                      |
|          | Menu Item<br>Highlighted Comm<br>Highligh<br>Com<br>WARNING<br>All [Menu] values w<br>Press OK                          | Value<br>and OK<br><i>Inted command</i><br>mand Name<br>ill be lost.<br>to confirm                                 |
|          | Menu Item<br>Highlighted Comm<br>Highligh<br>Com<br>WARNING<br>All [Menu] values w<br>Press OK<br>Press Exit            | Value<br>and OK<br><i>Inted command</i><br>mand Name<br>ill be lost.<br>to confirm<br>t to cancel                  |
|          | Menu Item<br>Highlighted Comm<br>Highligh<br>Com<br>WARNING<br>All [Menu] values w<br>Press OK<br>Press Exit            | Value<br>and OK<br><i>Inted command</i><br>mand Name<br>ill be lost.<br>to confirm<br>t to cancel<br>mation dialog |
|          | Menu Item<br>Highlighted Comm<br>Highligh<br>Com<br>WARNING<br>All [Menu] values w<br>Press OK<br>Press Exit<br>Confirm | Value<br>And OK<br>Mand OK<br>Mand Name<br>Mand Name<br>ill be lost.<br>to confirm<br>t to cancel<br>mation dialog |

# 셋업 메뉴 편집

선택된 메뉴의 항목이 값을 변경할 수 있는 항목인 경우, 아래의 방법에 따라 값 조정이 가능합니다:

- 1. 강조된 메뉴 항목의 ENTER/OK을 누르십시오.
- 2. 값 부분이 선택된 경우 조정을 위하여 UP ▲ / DOWN ▼ 화살표 버튼으로 값을 조정하고 원하는 값이 설정된 경우, ENTER/OK을 다시 누르십시오.

| 수치 | 조정 |
|----|----|
|----|----|

색상 매칭이나 IP 주소와 같이 값을 설정하는 항목이 여러 개인 경우,.

- 1. 화살표 UP ▲ / DOWN ▼ 버튼을 사용하여 강조된 항목의 부분을 편집하십시오.
- ENTER/OK 를 누르면 편집 모드로 전환이 가능합니다.
   숫자 부분이 흰색글씨에 파란색 배경으로 변경
  - 화살표 UP ▲ 버튼을 누르면 숫자 증가
  - 화살표 DOWN ▼ 버튼을 누르면 숫자 감소
- 3. 화살표 LEFT ◀ / RIGHT ▶ 로 조정하여 조정 가능한 다른 값으로 위치 변경됩니다.
- 4. 선택한 후 ENTER/OK 를 누르면 편집 모드에서 나가기 가능합니다.

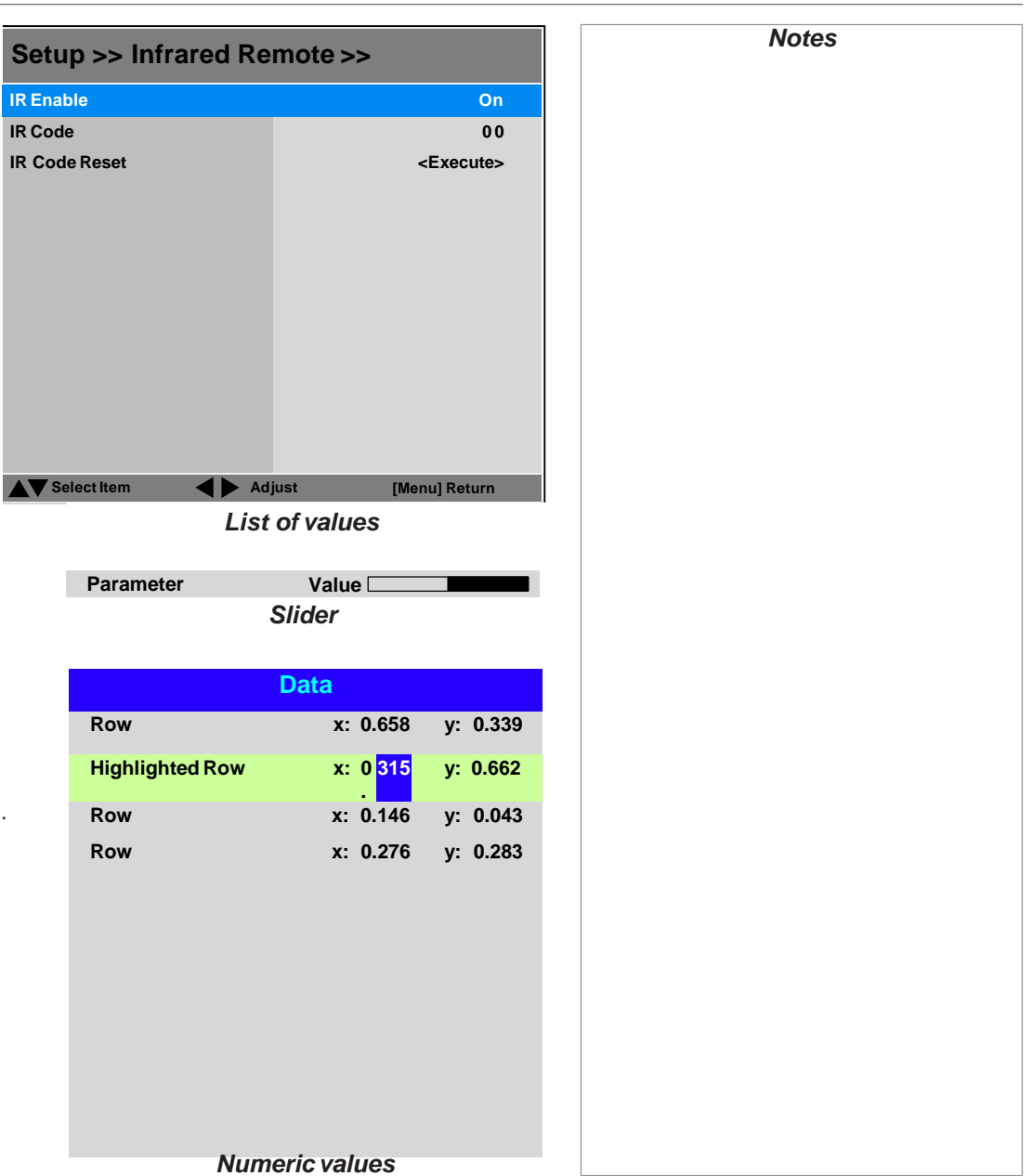

Operating Guide

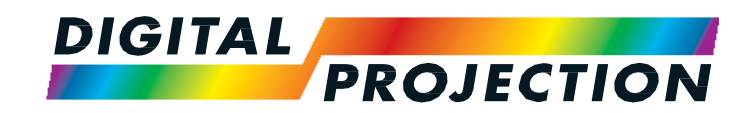

# **HIGHlite Laser II 3D Series**

High Brightness Digital Video Projector

가

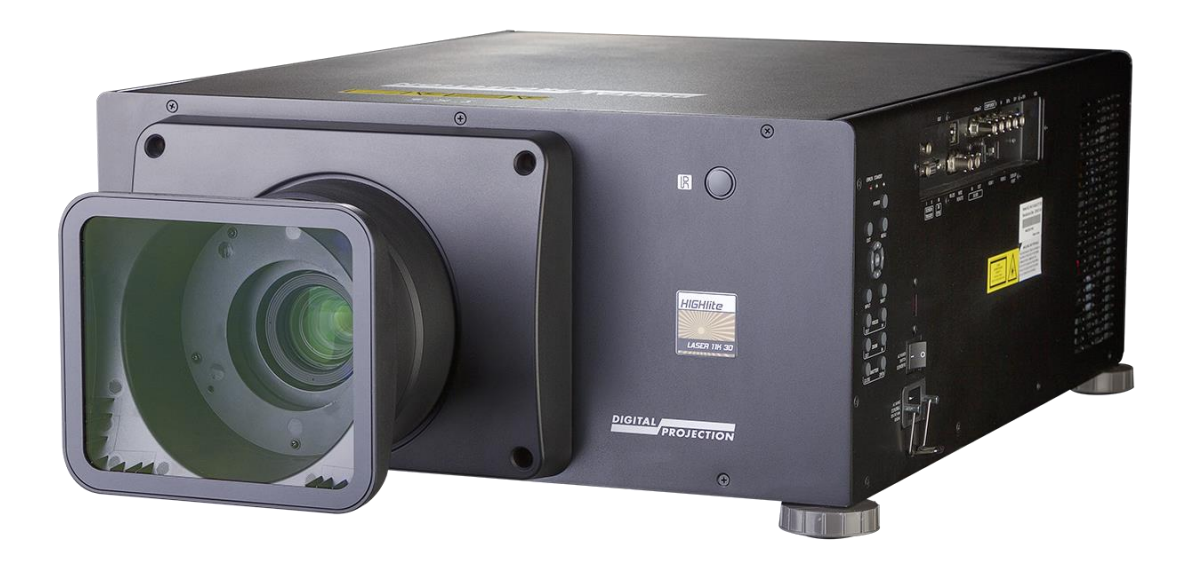

| 참조 가이드                                | page           |
|---------------------------------------|----------------|
| DMD™                                  | 39             |
| 렌즈 선택하기<br>기본 계산법                     | 40<br>42       |
| FULL렌즈 계산법                            | 43             |
| TRC란                                  | 43             |
| TRC 계산법                               | 44             |
| TRC와 투사비율                             | 45             |
| 스크린 요구사항<br>DMD™ 에 이미지 맞추기            | 46<br>46       |
| 스크린 사이즈                               | 49             |
| 화면비율<br>화면비율 예시                       | 51<br>52       |
| 지원하는 입력신호<br>2D formats<br>3D formats | 54<br>54<br>56 |
| 제품 세부사항                               | 58 - 60        |

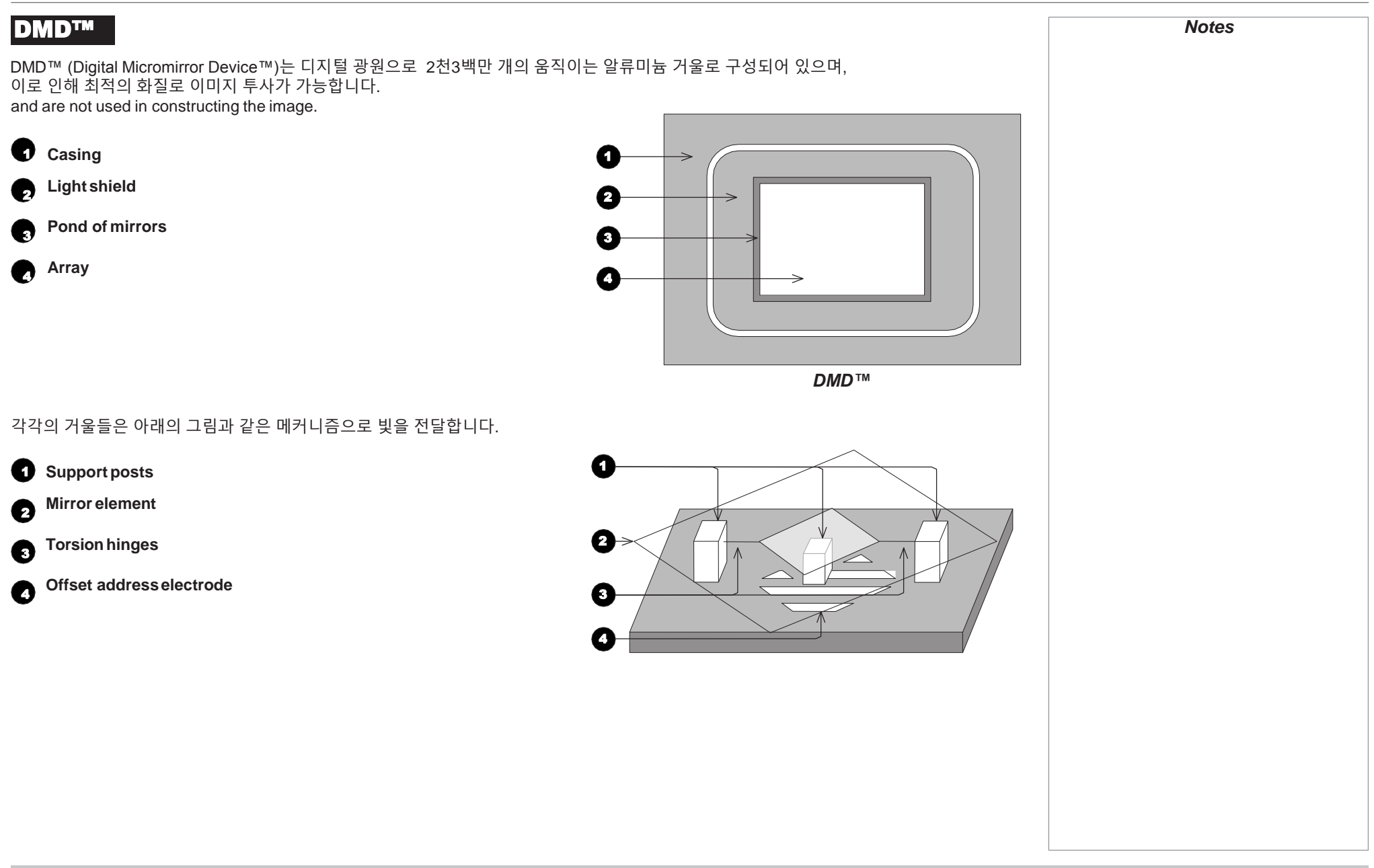

# 렌즈 선택하기

아래의 표는 옵션렌즈를 나타내었으며, 각각의 렌즈는 스크린사이즈, 이미지 화면 비율, 투사 거리, 주변 환경 등 여러 가지 요소가 따라 다르게 변경하여 적용할 수 있습니다.

| 투사 비율                     | 투사 거리 범위                      |
|---------------------------|-------------------------------|
| 0.77 : 1 fixed lens       | 1.3 - 15 m (4.3 - 49.2 ft)    |
| 1.16 : 1 fixed lens       | 1.4 - 25 m (4.6 - 82 ft)      |
| 1.45 - 1.74 : 1 zoom lens | 1.8 - 9.3 m (5.9 - 30.5 ft)   |
| 1.74 - 2.17 : 1 zoom lens | 2.2 - 11.8 m (7.2 - 38.7 ft)  |
| 2.17 - 2.90 : 1 zoom lens | 2.7 - 15.4 m (8.9 - 50.5 ft)  |
| 2.90 - 4.34 : 1 zoom lens | 3.6 - 22.5 m (11.8 - 73.8 ft) |
| 4.34 - 6.76 : 1 zoom lens | 5.5 - 35 m (18 - 114.8 ft)    |

# 렌즈 제품 번호

| 투사 비율                     | 제품 번호   | 투사 거리 범위                      | 렌즈 익스텐션  |  |
|---------------------------|---------|-------------------------------|----------|--|
| 0.77 : 1 fixed lens       | 110-808 | 1.3 - 15 m (4.3 - 49.2 ft)    | 170.9mm  |  |
| 1.16 : 1 fixed lens       | 110-809 | 1.4 - 25 m (4.6 - 82 ft)      | 144.3 mm |  |
| 1.45 - 1.74 : 1 zoom lens | 110-803 | 1.8 - 9.3 m (5.9 - 30.5 ft)   | 115.1 mm |  |
| 1.74 - 2.17 : 1 zoom lens | 112-878 | 2.2 - 11.8 m (7.2 - 38.7 ft)  | 73.7 mm  |  |
| 2.17 - 2.90 : 1 zoom lens | 113-852 | 2.7 - 15.4 m (8.9 - 50.5 ft)  | 80.6 mm  |  |
| 2.90 - 4.34 : 1 zoom lens | 110-806 | 3.6 - 22.5 m (11.8 - 73.8 ft) | 72.6 mm  |  |
| 4.34 - 6.76 : 1 zoom lens | 110-807 | 5.5 - 35 m (18 - 114.8ft)     | 83.3 mm  |  |

해당 표는 옵션렌즈를 나타내었으며, 각각의 제품번호를 구매 시 참조하십시오.

### 기본 계산법

투사 비율 계산법은 아래와 같습니다.

| 트샤비유_   | 투사 거리     |
|---------|-----------|
| ㅜ~, 니볼= | <br>스크린 폭 |

- 1. 위의 공식을 대입하면 적합한 투사 비율을 나타냅니다.
- 2. 아래의 표를 참고 하십시오 :

| 투사 거리 비율                      |
|-------------------------------|
| 1.3 - 15 m (4.3 - 49.2 ft)    |
| 1.4 - 25 m (4.6 - 82 ft)      |
| 1.8 - 9.3 m (5.9 - 30.5 ft)   |
| 2.2 - 11.8 m (7.2 - 38.7 ft)  |
| 2.7 - 15.4 m (8.9 - 50.5 ft)  |
| 3.6 - 22.5 m (11.8 - 73.8 ft) |
| 5.5 - 35 m (18 - 114.8ft)     |
|                               |

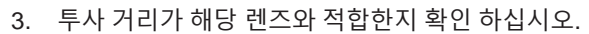

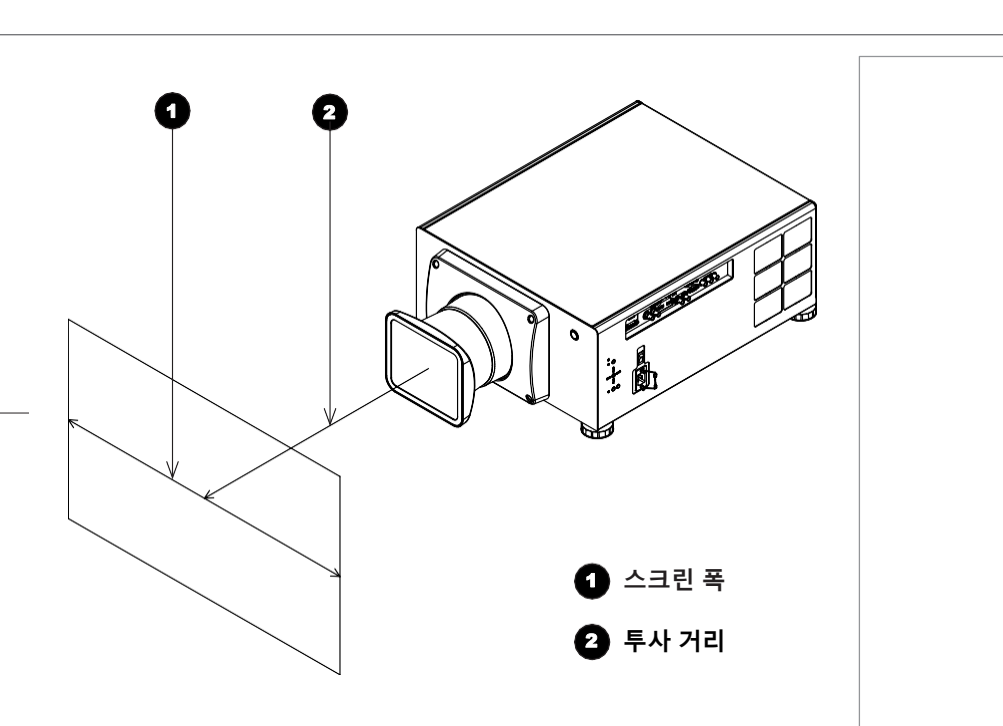

# Full - 렌즈 계산법

# TRC란?

렌즈의 선택은 이미지 사이즈에 영향을 받으며, DMD™ 해상도와 소스간의 차이로 인해 달리진 투사화면을 처리할 필요가 있습니다.

이미지가 DMD™의 높이에 맞지만, 폭은 맞지 않는 경우, DMD™ 표면에 100% 투사 되지 않아 실제보다 상당히 더 작은 이미지를 구현하는 상황이 발생하는 경우,

화면 공간의 손실을 보정하기 위해 Throw Ratio Correction (TRC)를 적용합니다.

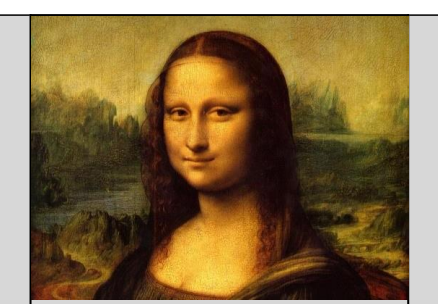

Fig. 1

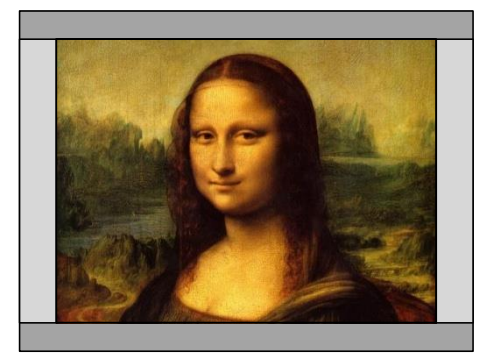

Fig. 2

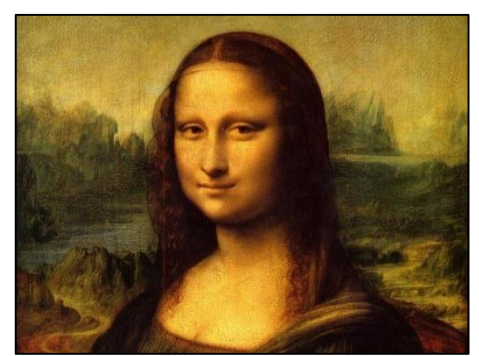

Fig. 3

#### TRC 계산법

TRC계산하는 공식은 아래와 같습니다.:

#### 

소스의 화면 비율

#### **TRC table**

아래의 표를 참고하시면, 계산할 필요 없이 자주사용 되는 경우의 TRC 값을 확인 하실 수 있습니다.

| 2.35:1 (Scope), 1920 x 817 pixels          | TRC < 1, not used                     |
|--------------------------------------------|---------------------------------------|
| 1.85:1 (Flat), 1920 x 1037 pixels          | TRC < 1, not used                     |
| <b>1.78:1 (16:9)</b> , 1920 x 1080         | TRC < 1, not used                     |
| <b>1.66:1 (Vista)</b> , 1792 x 1080 pixels | TRC < 1, not used                     |
| 1.6:1 (16:10), 1728 x 1080 pixels          | TRC = 1, not used (native resolution) |
| 1.33:1 (4:3), 1440 x 1080 pixels           | TRC = 1.2                             |
| <b>1.25:1 (5:4),</b> 1350 x 1080 pixels    | TRC = 1.28                            |

#### **TRC**와 투사 비율

1. TRC > 1 인 경우, 기본 공식은 다음과 같이 변경됩니다.

*투사 비율* = <u>투사 거리</u> 스크린 폭 x TRC

2. 투사 비율이 정해지면, 아래의 표와 일치하는지 확인하십시오.

| 투사 비율                     | 투사 거리 비율                      |
|---------------------------|-------------------------------|
| 0.77 : 1 fixed lens       | 1.3 - 15 m (4.3 - 49.2 ft)    |
| 1.16 : 1 fixed lens       | 1.4 - 25 m (4.6 - 82 ft)      |
| 1.45 - 1.74 : 1 zoom lens | 1.8 - 9.3 m (5.9 - 30.5 ft)   |
| 1.74 - 2.17 : 1 zoom lens | 2.2 - 11.8 m (7.2 - 38.7 ft)  |
| 2.17 - 2.90 : 1 zoom lens | 2.7 - 15.4 m (8.9 - 50.5 ft)  |
| 2.90 - 4.34 : 1 zoom lens | 3.6 - 22.5 m (11.8 - 73.8 ft) |
| 4.34 - 6.76 : 1 zoom lens | 5.5 - 35 m (18 - 114.8ft)     |

3. 투사 거리가 해당 렌즈와 적합한지 확인 하십시오.

# 스크린 요구사항

## DMD™에 이미지 맞추기

프로젝터에 제공되는 소스 이미지가 DMD™ 해상도보다 작은 경우, 화면을 채울 수 없습니다. 아래는 그러한 경우에 디스플레이 되는 예시를 나타냅니다.

### WUXGA 이미지 디스플레이 (width 1920pixels)

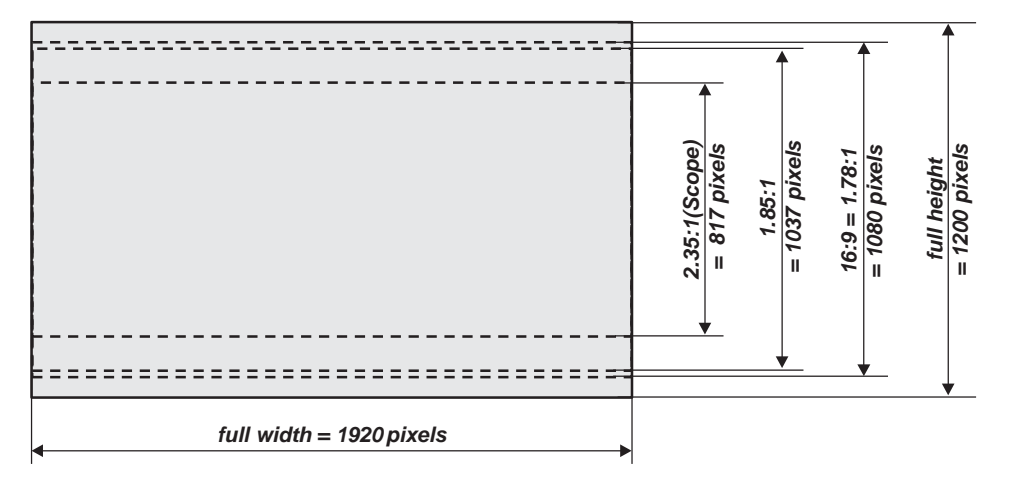

#### WUXGA 이미지 디스플레이 (*height1080 pixels*)

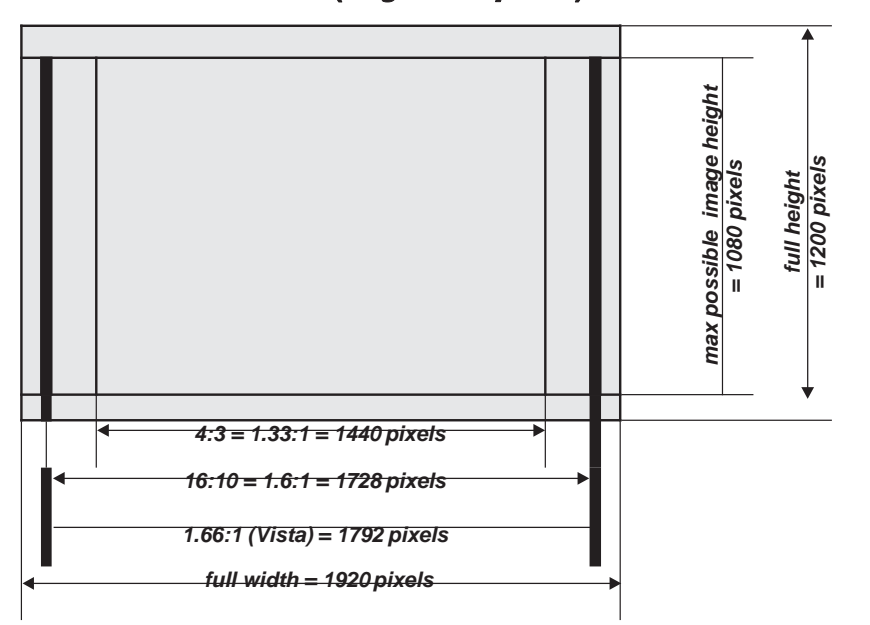

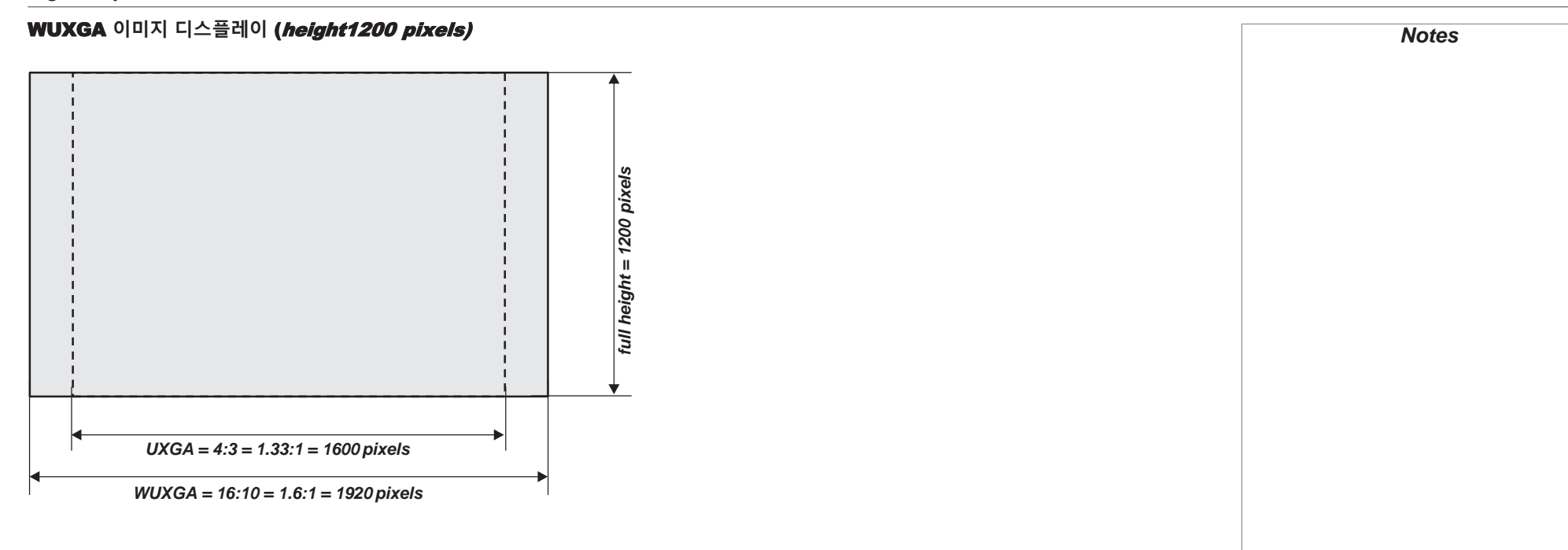

#### 스크린 사이즈

아래의 예시로 크기에 따른 스크린 사이즈를 참고하여 선택할 수 있습니다.

#### 2.35:1 (Scope)

 $W = D \times 0.92$   $H = D \times 0.39$ 

#### 1.85:1

 $W = D \times 0.88$   $H = D \times 0.47$ 

#### 16:9 = 1.78:1

 $W = D \times 0.87$   $H = D \times 0.49$ 

#### 1.66:1 (Vista)

 $W = D \times 0.86$   $H = D \times 0.52$ 

# 16:10 = 1.6:1 (WUXGA 프로젝터 화면비율)

 $W = D \times 0.85$   $H = D \times 0.53$ 

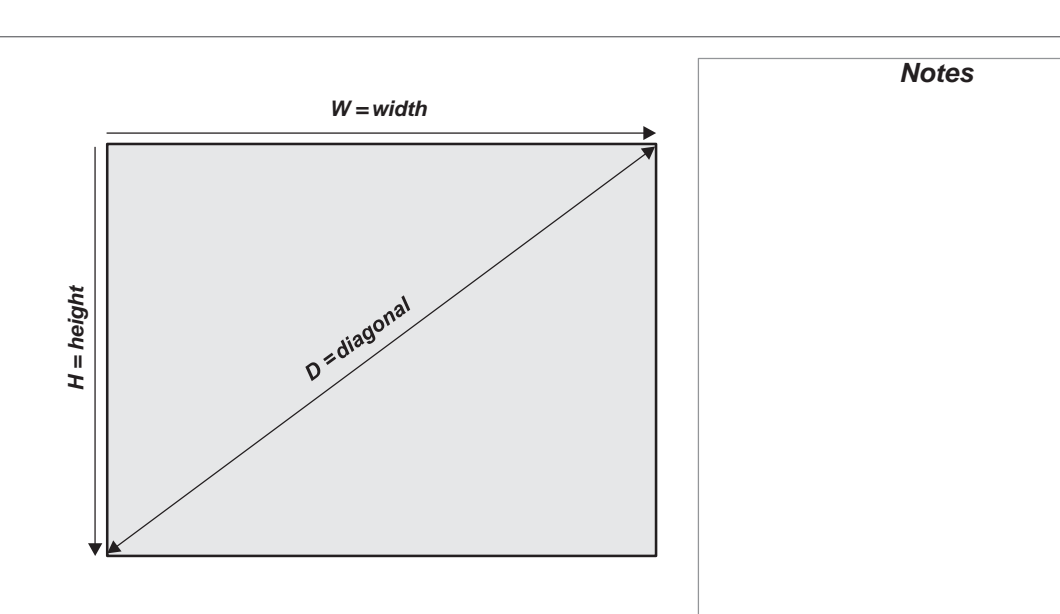

# 화면 비율

화면에 투사되는 이미지들은 아래와 같은 조합의 경우가 있습니다.

- The DMD™ 해상도 WUXGA ,1920 x 1200해상도, 화면비율 16:10
- 입력 신호의 화면 주된 화면 비율 4:3, 16:9 or 16:10
- 투사 비율은 프로젝터 내부에서 설정 가능하며 크게 4가지 경우로 설명가능

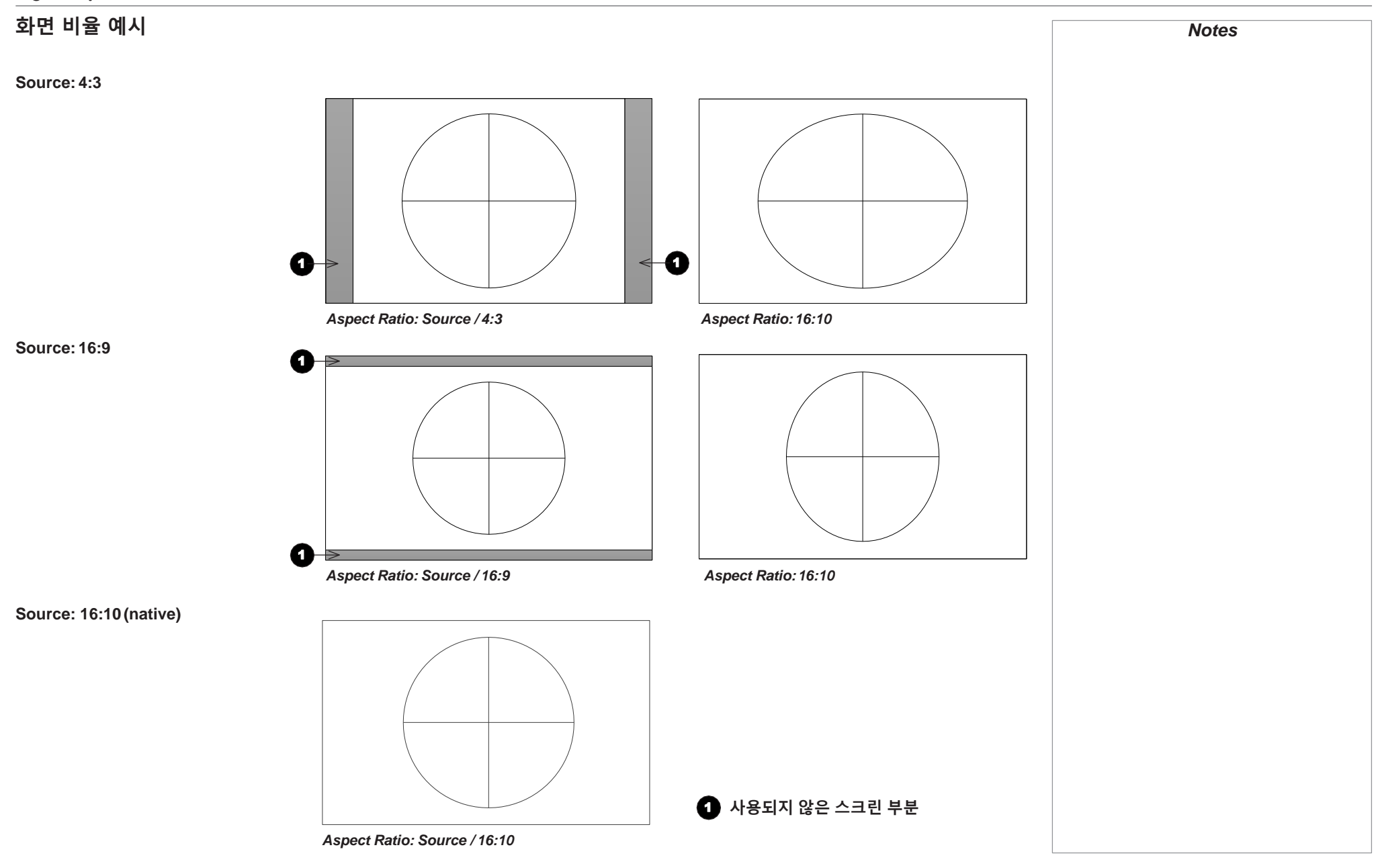

# **TheaterScope**

**TheaterScope** 세팅은 애나모픽 렌즈를 사용하여 저장된 2.35:1 프레임로 압축한 이미지를 16:9 프레임에서 투사할 때 사용합니다. 애나모픽렌즈와 TheaterScope 세팅이 적용되지 않은 상태에서 2.35:이미지가 16:9 비율로 투사되면 화면은 다음과 같습니다.

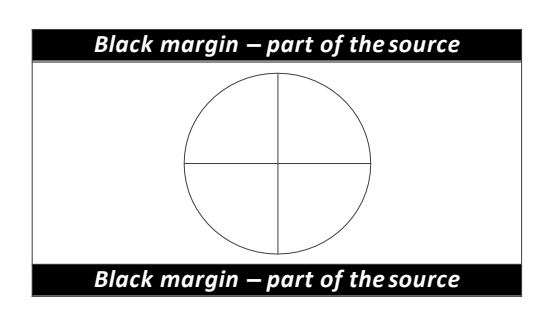

TheaterScope를 적용하면, 위아래에 있던 검은색 줄이 사라지지만 이미지가 수직으로 확장되는 모습을 나타냅니다.

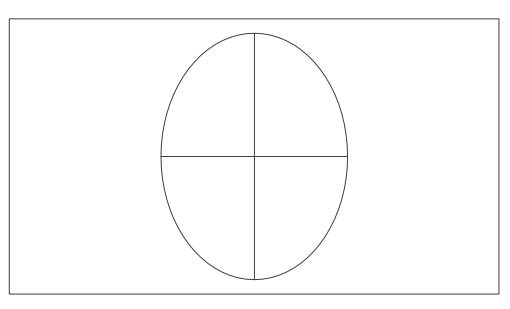

애나모픽 렌즈를 활용하면 이미지를 수평으로 확장시키며, 기존의 2.35 비율을 복원할 수 있습니다.

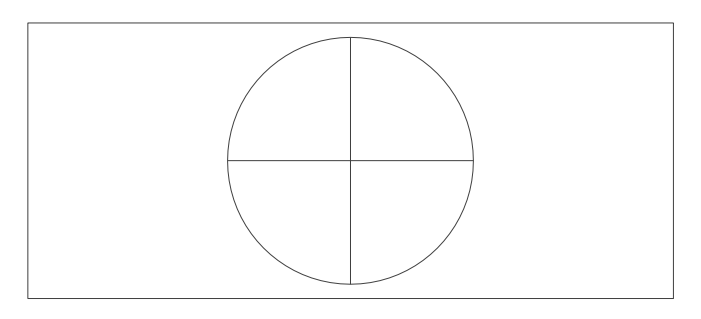

Notes

Reference Guide

#### APPENDIX C: SUPPORTED SIGNAL INPUT MODES

# 지원하는 입력 신호

| 2D format | S            |                           |            |          |                  |           |            |                     |     |           |            |            |           |         |
|-----------|--------------|---------------------------|------------|----------|------------------|-----------|------------|---------------------|-----|-----------|------------|------------|-----------|---------|
| -         | Ę            | ul<br>KHz)                | (Hz)       | (z       | it /             | ЪН        | ЗНV        | rt/                 | Н   | DMI / I   | HD-Ba      | seT        | (J)       |         |
| Standarc  | Resolutio    | Horizonta<br>Frequency (I | Frame Rate | PCLK (MH | Componer<br>5BNC | VGA - RGB | 5BNC - RGE | DisplayPor<br>DVI-D | RGB | YUV 8-bit | YUV 10-bit | YUV 12-bit | HD/SDI/30 | Remark  |
| PC        | 640x480      | 31.469                    | 59.94      | 25.175   |                  | Х         | Х          | X                   | Х   |           |            |            |           | VESADMT |
|           | 640x480      | 37.500                    | 74.99      | 31.500   |                  | Х         | X          | X                   | Х   |           |            |            |           | VESADMT |
|           | 640x480      | 43.269                    | 85         | 36.000   |                  | Х         | X          | X                   | Х   |           |            |            |           | VESADMT |
|           | 800x600      | 37.879                    | 60.32      | 40.000   |                  | Х         | Х          | Х                   | Х   |           |            |            |           | VESADMT |
|           | 800x600      | 46.875                    | 75         | 49.500   |                  | Х         | X          | X                   | Х   |           |            |            |           | VESADMT |
|           | 800x600      | 53.674                    | 85.06      | 56.250   |                  | Х         | Х          | X                   | Х   |           |            |            |           | VESADMT |
|           | 848x480      | 23.674                    | 47.95      | 25.000   |                  | Х         | X          | X                   | Х   |           |            |            |           | VESACVT |
|           | 848x480      | 31.020                    | 60         | 33.750   |                  | Х         | X          | X                   | Х   |           |            |            |           | VESADMT |
|           | 1024*768     | 48.363                    | 60         | 65.000   |                  | Х         | X          | X                   | Х   |           |            |            |           | VESADMT |
|           | 1024*768     | 60.023                    | 75         | 78.750   |                  | Х         | X          | X                   | Х   |           |            |            |           | VESADMT |
|           | 1024*768     | 68.677                    | 85         | 94.500   |                  | Х         | Х          | X                   | Х   |           |            |            |           | VESADMT |
|           | 1280x720     | 35.531                    | 47.95      | 57.987   |                  | Х         | Х          | X                   | Х   |           |            |            |           | VESAGTF |
|           | 1280x1024    | 63.981                    | 60.02      | 108.000  |                  | Х         | Х          | X                   | Х   |           |            |            |           | VESADMT |
|           | 1280x1024    | 79.976                    | 75.02      | 135.000  |                  | Х         | X          | X                   | Х   |           |            |            |           | VESADMT |
|           | 1280x1024    | 91.146                    | 85.02      | 157.500  |                  | Х         | X          | X                   | Х   |           |            |            |           | VESADMT |
|           | 1600x1200    | 75.000                    | 60         | 162.000  |                  | Х         | X          | X                   | Х   |           |            |            |           | VESADMT |
|           | 1920x1080    | 53.225                    | 47.95      | 135.403  |                  | Х         | Х          | X                   | Х   |           |            |            |           | VESACVT |
|           | 1680x1050    | 65.290                    | 60         | 146.250  |                  | Х         | X          | X                   | Х   |           |            |            |           | VESADMT |
|           | 1920x1200 RB | 61.816                    | 50         | 158.250  |                  | Х         | Х          | Х                   | Х   |           |            |            |           | VESACVT |
|           | 1920x1200 RB | 74.038                    | 60         | 154.000  |                  | Х         | Х          | X                   | Х   |           |            |            |           | VESACVT |
|           | 1400X1050    | 65.317                    | 60         | 121.750  |                  | Х         | Х          | Х                   | Х   |           |            |            |           | VESADMT |
|           | 1366 x 768   | 47.712                    | 60         | 85.500   |                  | Х         | Х          | X                   | Х   |           |            |            |           | VESADMT |

Reference Guide

#### APPENDIX C: SUPPORTED SIGNAL INPUT MODES

|             |            | Hz)                         | Hz)           | ()        |                   | >          | ¥           |                      | H   | DMI/H     | ID-Bas     | seT        |           |           | Notes |
|-------------|------------|-----------------------------|---------------|-----------|-------------------|------------|-------------|----------------------|-----|-----------|------------|------------|-----------|-----------|-------|
| Standard    | Resolution | Horizontal<br>Frequency (kl | Frame Rate (h | PCLK (MHz | Component<br>5BNC | VGA - RGBH | 5BNC - RGBI | DisplayPort<br>DVI-D | RGB | YUV 8-bit | YUV 10-bit | YUV 12-bit | HD/SDI/3G | Remark    |       |
| PC          | 1440 x 900 | 55.935                      | 60            | 106.500   |                   | Х          | Х           | X                    | Х   |           |            |            |           | VESADMT   |       |
| (continued) | 1280 x 768 | 47.776                      | 60            | 79.500    |                   | Х          | X           | X                    | Х   |           |            |            |           | VESADMT   |       |
|             | 1280 x 800 | 49.702                      | 60            | 83.500    |                   | Х          | X           | X                    | Х   |           |            |            |           | VESADMT   |       |
|             | 1280 x 960 | 60.000                      | 60            | 108.000   |                   | Х          | Х           | X                    | Х   |           |            |            |           | VESADMT   |       |
| Apple Mac   | 640x480    | 35.000                      | 66.67         | 30.240    |                   | Х          | Х           | X                    | Х   |           |            |            |           | Apple MAC |       |
|             | 832x624    | 49.720                      | 74.54         | 57.280    |                   | Х          | Х           | X                    | Х   |           |            |            |           | Apple MAC |       |
| SDTV        | 480i       | 15.734                      | 59.94         | 13.500    | X                 |            |             |                      |     |           |            |            | X         |           |       |
|             | 1440x480i  | 31.468                      | 60            | 27.000    |                   |            |             |                      | Х   | X         | X          | Х          |           |           |       |
|             | 1440x576i  | 31.250                      | 50            | 27.000    |                   |            |             |                      | Х   | X         | X          | Х          |           |           |       |
|             | 576i       | 15.625                      | 50            | 13.500    | X                 |            |             |                      |     |           |            |            | Х         |           |       |
| EDTV        | 480p       | 31.469                      | 59.94         | 27.000    | Х                 | Х          | Х           | X                    | Х   | Х         | X          | Х          |           |           |       |
|             | 576p       | 31.250                      | 50            | 27.000    | Х                 | Х          | Х           | X                    | Х   | Х         | X          | Х          |           |           |       |
| HDTV        | 1035i      | 33.750                      | 60            | 74.250    | X                 | Х          | Х           | X                    | Х   | Х         | X          | Х          | Х         |           |       |
|             | 1080i      | 28.125                      | 50            | 74.250    | X                 | Х          | Х           | X                    | Х   | Х         | X          | Х          | Х         |           |       |
|             | 1080i      | 33.716                      | 59.94         | 74.176    | X                 | Х          | Х           | X                    | Х   | Х         | Х          | Х          | Х         |           |       |
|             | 1080i      | 33.750                      | 60            | 74.250    | X                 | Х          | Х           | X                    | Х   | X         | X          | Х          | Х         |           |       |
|             | 720p       | 37.500                      | 50            | 74.250    | X                 | Х          | Х           | X                    | Х   | X         | X          | Х          | Х         |           |       |
|             | 720p       | 44.955                      | 59.94         | 74.176    | X                 | Х          | Х           | X                    | Х   | Х         | X          | Х          | Х         |           |       |
|             | 720p       | 45.000                      | 60            | 74.250    | X                 | Х          | X           | X                    | Х   | X         | X          | Х          | Х         |           |       |
|             | 1080p      | 26.973                      | 23.98         | 74.176    | X                 | Х          | X           | X                    | Х   | X         | X          | Х          | Х         |           |       |
|             | 1080p      | 27.000                      | 24            | 74.250    | X                 | Х          | X           | X                    | Х   | X         | X          | Х          | Х         |           |       |
|             | 1080p      | 28.125                      | 25            | 74.250    | X                 | Х          | Х           | Х                    | Х   | Х         | X          | Х          | Х         |           |       |
|             | 1080p      | 33.716                      | 29.97         | 74.176    | Х                 | Х          | Х           | Х                    | Х   | Х         | X          | Х          | х         |           |       |
|             | 1080p      | 33.750                      | 30            | 74.250    | Х                 | Х          | Х           | X                    | Х   | Х         | Х          | Х          | Х         |           |       |
|             | 1080p      | 56.250                      | 50            | 148.500   | Х                 | Х          | Х           | X                    | Х   | Х         | Х          | Х          | Х         |           |       |

#### APPENDIX C: SUPPORTED SIGNAL INPUT MODES

|             |            | (z                      | z)         |                |         |           | >         |                    | н                      | МІ/Н<br>D | MI/HD-Base1            |                           |          |         | Note |
|-------------|------------|-------------------------|------------|----------------|---------|-----------|-----------|--------------------|------------------------|-----------|------------------------|---------------------------|----------|---------|------|
| σ           | 5          | (KH al                  | E          | <b>P</b>       | ut/     | 3H        | BH        | 1<br>L             |                        |           |                        |                           | Ŭ        |         |      |
| Standar     | Resolutio  | Horizont<br>Frequency ( | Frame Rate | PCLK (MI       | Compone | VGA - RGE | 5BNC - RG | DisplayPo<br>DVI-D | RGB                    | YUV 8-bit | YUV 10-bit             | YUV 12-bit                | HD/SDI/3 | Remar   |      |
| HDTV        | 1080p      | 67.433                  | 59.94      | 148.35         | 52 X    | Х         | Х         | Х                  | X                      | X         | X                      | X                         | Х        |         |      |
| (continued) | 1080p      | 67.5                    | 60         | 148.50         | 00 X    | Х         | X         | Х                  | Х                      | Х         | X                      | Х                         | Х        |         |      |
| PsF formats | 1080sf     | 33.75                   | 30         | 74.250         | )       |           |           |                    |                        |           |                        |                           | Х        |         |      |
|             | 1080sf     | 28.125                  | 25         | 74.250         | )       |           |           |                    |                        |           |                        |                           |          | 1       |      |
| 3D format   | ts         |                         |            |                |         |           |           |                    |                        |           |                        |                           |          |         |      |
|             | Standard   |                         | Resolution | v-Freq<br>(Hz) | V-Total | (kHz)     |           | HDMI1/2            | DisplayPort /<br>DVI-D | 면         | Dual-pipe HDMI<br>(*1) | HB<br>DisplayPort<br>(*1) |          | Remarks |      |
| 720p50 Fram | ne Packing | 128                     | 30x720     | 50.00 1        | 1470 3  | 37.50     | 1         | ü                  |                        |           |                        |                           |          |         |      |

| Stand                       | Resolu    | V-Fre<br>(Hz | V-Tot | H-Fro<br>(KH3 |
|-----------------------------|-----------|--------------|-------|---------------|
| 720p50 Frame Packing        | 1280x720  | 50.00        | 1470  | 37.50         |
| 720p59 Frame Packing        | 1280x720  | 59.94        | 1470  | 44.96         |
| 720p60 Frame Packing        | 1280x720  | 60.00        | 1470  | 45.00         |
| 720p50 Top-and-Bottom       | 1280x720  | 50.00        | 750   | 37.50         |
| 720p59 Top-and-Bottom       | 1280x720  | 59.94        | 750   | 44.96         |
| 720p60 Top-and-Bottom       | 1280x720  | 60.00        | 750   | 45.00         |
| 1080p23 Frame Packing       | 1920x1080 | 23.98        | 2205  | 26.97         |
| 1080p24 Frame Packing       | 1920x1080 | 24.00        | 2205  | 27.00         |
| 1080i50 Side-by-Side (Half) | 1920x1080 | 50.00        | 1125  | 56.25         |
| 1080i59 Side-by-Side (Half) | 1920x1080 | 59.94        | 1125  | 67.43         |
| 1080i60 Side-by-Side (Half) | 1920x1080 | 60.00        | 1125  | 67.50         |

|   | HDMI1/2 | DisplayPort /<br>DVI-D | HB<br>Dual-pipe HDMI<br>(*1) | HB<br>DisplayPort<br>(*1) | Remarks |
|---|---------|------------------------|------------------------------|---------------------------|---------|
| ü |         |                        |                              |                           |         |
| ü |         |                        |                              |                           |         |
| ü |         |                        |                              |                           |         |
| ü |         | ü                      |                              |                           |         |
| ü |         | ü                      |                              |                           |         |
| ü |         | ü                      |                              |                           |         |
| ü |         |                        |                              |                           |         |
| ü |         |                        |                              |                           |         |
| ü |         | ü                      |                              |                           |         |
| ü |         | ü                      |                              |                           |         |
| ü |         | ü                      |                              |                           |         |

Reference Guide

### APPENDIX C: SUPPORTED SIGNAL INPUT MODES

| andard                        | solution  | /-Freq<br>(Hz) | /-Total | 4-Freq<br>(kHz) |   | DM11/2 | olayPort /<br>DVI-D | HB<br>-pipe HDMI<br>(*1) | HB<br>playPort<br>(*1) | emarks                                | Notes |
|-------------------------------|-----------|----------------|---------|-----------------|---|--------|---------------------|--------------------------|------------------------|---------------------------------------|-------|
| ŏ                             | Re        | -              |         | Ť.              |   | L I    | Disp                | Dual                     | Dis                    | r r r r r r r r r r r r r r r r r r r |       |
| 1080p50 Side-by-Side (Half)   | 1920x1080 | 50.00          | 1125    | 56.25           | ] | ü      | ü                   |                          |                        |                                       |       |
| 1080p59 Side-by-Side (Half)   | 1920x1080 | 59.94          | 1125    | 67.43           | ] | ü      | ü                   |                          |                        |                                       |       |
| 1080p60 Side-by-Side (Half)   | 1920x1080 | 60.00          | 1125    | 67.50           | 1 | ü      | ü                   |                          |                        |                                       |       |
| 1080p50 Top-and-Bottom        | 1920x1080 | 50.00          | 1125    | 56.25           | 1 | ü      | ü                   |                          |                        |                                       |       |
| 1080p59 Top-and-Bottom        | 1920x1080 | 59.94          | 1125    | 67.43           | 1 | ü      | ü                   |                          |                        |                                       |       |
| 1080p60 Top-and-Bottom        | 1920x1080 | 60.00          | 1125    | 67.50           | 1 | ü      | ü                   |                          |                        |                                       |       |
| 1080p50 Frame Sequential      | 1920x1080 | 50.00          | 1125    | 56.25           | 1 | ü      | ü                   |                          |                        |                                       |       |
| 1080p59 Frame Sequential      | 1920x1080 | 59.94          | 1125    | 67.43           | 1 | ü      | ü                   |                          |                        |                                       |       |
| 1080p60 Frame Sequential      | 1920x1080 | 60.00          | 1125    | 67.50           | 1 | ü      | ü                   |                          |                        |                                       |       |
| 1080p100 Frame Sequential     | 1920x1080 | 100.00         | 1125    | 112.50          | 1 |        |                     |                          | ü                      | *2                                    |       |
| 1080p120 Frame Sequential     | 1920x1080 | 120.00         | 1125    | 135.00          | 1 |        |                     |                          | ü                      | *2                                    |       |
| WUXGA_100_RB Frame Sequential | 1920x1200 | 100.00         | 1258    | 125.72          | 1 |        |                     |                          | ü                      |                                       |       |
| WUXGA_120_RB Frame Sequential | 1920x1200 | 120.00         | 1271    | 152.40          | 1 |        |                     |                          | ü                      | *2                                    |       |
| 1080p23 Dual Pipe             | 1920x1080 | 23.98          | 1125    | 26.97           | 1 |        |                     | ü                        |                        |                                       |       |
| 1080p24 Dual Pipe             | 1920x1080 | 24.00          | 1125    | 27.00           | 1 |        |                     | ü                        |                        |                                       |       |
| 1080p25 Dual Pipe             | 1920x1080 | 25.00          | 1125    | 28.13           | 1 |        |                     | ü                        |                        |                                       |       |
| 1080p30 Dual Pipe             | 1920x1080 | 30.00          | 1125    | 33.75           | 1 |        |                     | ü                        |                        |                                       |       |
| 1080p50 Dual Pipe             | 1920x1080 | 50.00          | 1125    | 56.25           | 1 |        |                     | ü                        |                        |                                       |       |
| 1080p59 Dual Pipe             | 1920x1080 | 59.94          | 1125    | 67.43           | 1 |        |                     | ü                        |                        |                                       |       |
| 1080p60 Dual Pipe             | 1920x1080 | 60.00          | 1125    | 67.50           | 1 |        |                     | ü                        |                        |                                       |       |
| WUXGA_60_RB Dual Pipe         | 1920x1200 | 60.00          | 1235    | 74.04           | 1 |        |                     | ü                        |                        |                                       |       |

# 제품 세부사항

디지털 프로젝션의 제품 사양은 사전 공지 없이 변경 될 수 있습니다.

# 모델명

본 페이지에 명시된 정보는 다음 제품에 대한 세부사항입니다.

Series name

HIGHlite Laser II 3D

Color system: 3-chip DLP®

Display type: 3 x 0.67" DarkChip™ DMD™

DMD<sup>™</sup> specification (native): 1920 x 1200 pixels, +/- 12° tilt angle

# 입출력 단자

| 타입               | 커넥터          | Qty |
|------------------|--------------|-----|
| 비디오 & 컴퓨터        | -            | •   |
| HDMI 1.4         | HDMI         | 2   |
| DisplayPort 1.1a | DisplayPort  | 1   |
| HDBaseT/LAN      | RJ45         | 1   |
| 3G-SDI In        | BNC          | 1   |
| 3G-SDI Out       | BNC          | 1   |
| VGA              | 15-pin D-Sub | 1   |
| Component Video  | 3 x BNC      | 1   |

| 타입                        | 커넥터                | Qty |
|---------------------------|--------------------|-----|
| 커뮤니케이션 & 제어               | •                  |     |
| 3D Sync Out               | BNC                | 1   |
| 3D Sync In                | BNC                | 1   |
| LAN (shared with HDBaseT) | RJ45               | 1   |
| RS232                     | 9-pin D-Sub        | 1   |
| WiredRemote               | 3.5 mm Stereo Jack | 1   |
| 12V Trigger               | 3.5 mm Stereo Jack | 2   |
| Service Port              | USB Type A         | 1   |

# 광역폭

- 170 MHz (아날로그 RGB)
- 초당 165 메가픽셀 (HDMI)
- 초당 295 메가픽셀 (DisplayPort)

# 리모컨 / 키패드

- IR 리모컨
- 온보드 키패트

# 자동 제어

- RS232
- LAN

# 색상 온도

• 3200 - 9300 K에서 사용자 선택 가능

# 렌즈

렌즈에 관한 세부사항은 렌즈 파트 넘버 부분을 참고 하십시오.

# 렌즈 마운트

• 자동 쉬프트, 줌, 포커스 기능

# 설치

- 전/후면 테이블
- 전/후면 천장
- 전/후면 Feet

## 기타

- Table Top or Inverted: Yes
  Pointing Up: Yes
- Pointing Down: Yes
- Roll (Portrait): Yes

# 기타 세부사항

- 전력 요구량 110-240 VAC, 50-60 Hz (single phase)
- 전력 소비량 1700 W
- 열방출 5800 BTU/hr
- 팬소음 52 dBA
- 사용 온도 0°C to 35°C (32 to 95F)
- 보관온도 -20°C to 60°C (-4 to 140F)
- **사용 습도** 20% to 90% (비응결)
- 무게 55 kg (121.3 lbs)
- 치수
   H: 26.5 cm W: 58.5 cm L: 71.0 cm (렌즈 후드 불포함)
   H: 10.4 in W: 23.0 in L: 28.0 in (렌즈 후드 불포함)

# 안전 & EMC 규격

• CE, FCC Class A, UL, CCC, KC, BIS